### 서울시립대학교 포털시스템에서 [산학협력] 클릭 ※ 산학협력시스템에서 아이디로 로그인 후 신청 가능

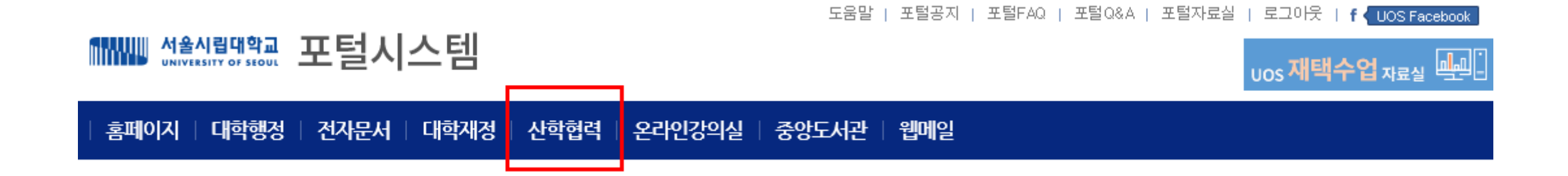

#### 지식재산관리 메뉴 사용방법 안내

#### 지식재산관리 메뉴 구성

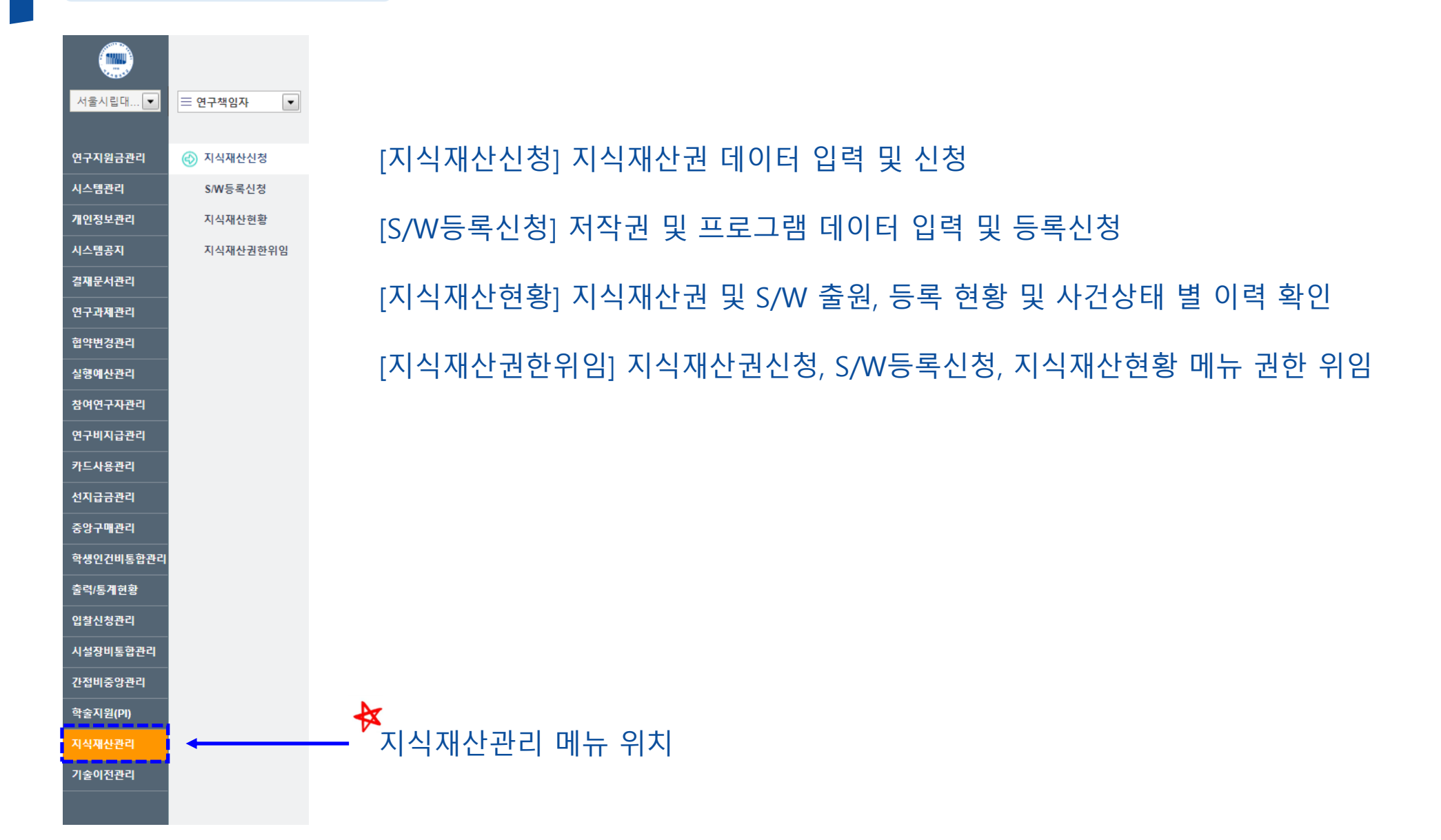

# 지식재산신청

#### [지식재산신청] 지식재산권 신청서류 제출 방법 안내

#### 지식재산관리 > 지식재산신청 화면 구성

| 수행지역       서출시립대       관리번호       권리유형       [선택]       ▲ /       /       /       /       /       /       /       /       /       /       /       /       /       /       /       /       /       /       /       /       /       /       /       /       /       /       /       /       /       /       /       /       /       /       /       /       /       /       /       /       /       /       /       /       /       /       /       /       /       /       /       /       /       /       /       /       /       /       /       /       /       /       /       /       /       /       /       /       /       /       /       /       /       /       /       /       /       /       /       /       /       /       /       /       /       /       /       /       /       /       /       /       /       /       /       /       /       /       /       /       /       /       /       /       /       /       /       /       /       / <th <="" th=""> <th <="" th="">       /</th><th>① 지식재산권 관련 기본 정보 입력<br/>- 권리유형 [ 특허권 / 실용신안권 / 디자인 ]<br/>- 출원유형 [ 국내 / 개별국출원 / PCT출원 ]<br/>- 출원형태 [ 단독 / 공동 ]<br/>- 발명의명칭 등 필수값 입력</th></th> | <th <="" th="">       /</th> <th>① 지식재산권 관련 기본 정보 입력<br/>- 권리유형 [ 특허권 / 실용신안권 / 디자인 ]<br/>- 출원유형 [ 국내 / 개별국출원 / PCT출원 ]<br/>- 출원형태 [ 단독 / 공동 ]<br/>- 발명의명칭 등 필수값 입력</th>                   | / | ① 지식재산권 관련 기본 정보 입력<br>- 권리유형 [ 특허권 / 실용신안권 / 디자인 ]<br>- 출원유형 [ 국내 / 개별국출원 / PCT출원 ]<br>- 출원형태 [ 단독 / 공동 ]<br>- 발명의명칭 등 필수값 입력 |
|----------------------------------------------------------------------------------------------------|----------------------------------------------------------------------------------------------------|---|----------------------------------------------------------------------------------------------------|
| 발명자정보       연구과제정보       공동출원정보       발명공개정보       특허관현정보       특허관현정보       관련기술이전정보       1         NO       값       부원       역할       성명       개인번호       소속       지분률       법명       함면 경우가 연락처       계좌번호       6         경찰       [년백]       발명자       검색입력       @       소속       직급       양도       6         내외구분       [년백]       지분률       0%       6       6       6       6       6       6       6       6       6       6       6       6       6       6       6       6       6       6       6       6       6       6       6       6       6       6       6       6       6       6       6       6       6       6       6       6       6       6       6       6       6       6       6       6       6       6       6       6       6       6       6       6       6       6       6       6       6       6       6       6       6       6       6       6       6       6       6       6       6       6       6       6       6       6       6       6       6       6                                                                                                    | <ul> <li>② 지식재산권 관련 상세 정보 입력</li> <li>- 발명자정보 [대표발명자 / 지분율 ]</li> <li>- 연구과제정보 [관련 과제가 있을시 조회 후 입력]</li> <li>- 공동출원정보 [공동출원시 타 기관정보 입력]</li> <li>- 발명공개정보 [이미 공개된 자료가 있을 때 입력 ]</li> </ul> |   |                                                                                                    |
| 발망의내용<br>설망서첨부       ● 마우스로 파일을 끌어오세요.       ● 파일삭제         학어사주소<br>물질관련<br>서류       ● 마우스로 파일을 끌어오세요.       ● 파일삭제         특히사무소<br>장갑사건<br>서류       ● 마우스로 파일을 끌어오세요.       ● 파일삼계         특히사무소<br>장갑사건<br>서류       ● 마우스로 파일을 끌어오세요.       ● 파일삼계         특히사무소<br>장갑사건<br>서류       ● 마우스로 파일을 끌어오세요.       ● 파일삼계         특히사무소<br>가루       ● 마우스로 파일을 끌어오세요.       ● 파일삼계         특히사무소<br>가루       ● 마우스로 파일을 끌어오세요.       ● 파일삼계         등 러나무소<br>가루       ● 마우스로 파일을 끌어오세요.       ● 파일삼계         등 러나무소       ● 마우스로 파일을 끌어오세요.       ● 파일삼계         ·       ·       ·       ·         ·       ·       ·       ·       ·         ·       ·       ·       ·       ·       ·         ·       ·       ·       ·       ·       ·         ·       ·       ·       ·       ·       ·       ·         ·       ·       ·       ·       ·       ·       ·       ·                                                                                                    | ③ 발명신고서 출력 및 출원/등록 관련 서류 조회<br>- 발명신고서 자동 작성 및 출력<br>- 발명요약서 파일로 받아 입력 후 첨부                                                                                                    |   |                                                                                                    |

#### 5- 출원형태 [단독 / 공동 ] 선택

#### ⑤- 출원유형 [ 국내 / 개별국출원 / PCT출원 / ... ] 선택

#### 5- 권리유형 [특허권 / 실용신안권 / 디자인 / ... ] 선택

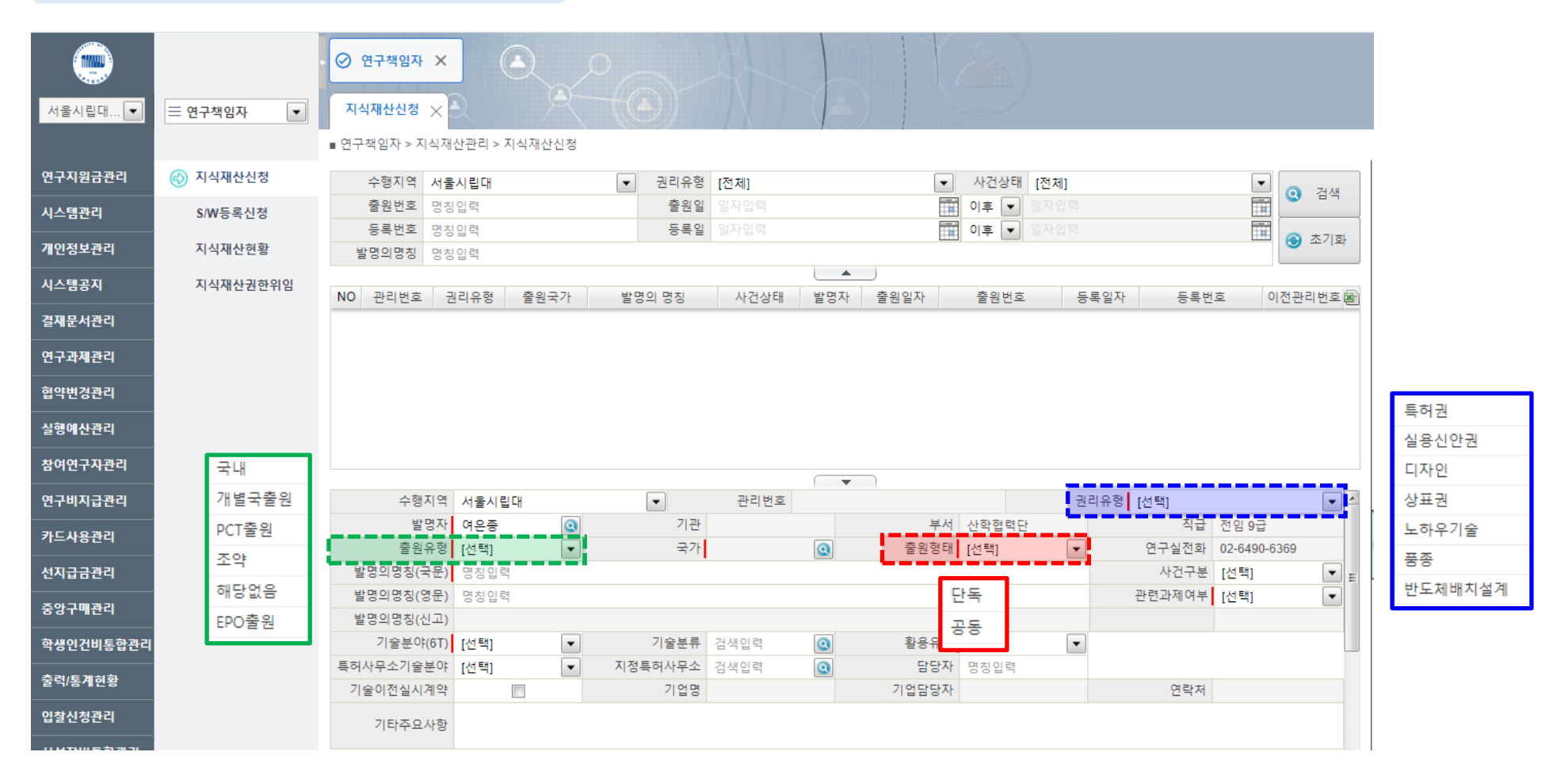

#### ① 지식재산권 관련 기본 정보 입력

#### 5- 연관 기술분야(6T) 입력

연구과제정보

공동물

|           | 관련 | 과제여부 [ | 내상일 경우 혀 | 하단 연구과제경 | 정보 탭 [활성화] |
|-----------|----|--------|----------|----------|------------|
| ◎<br>탄원정보 |    | 발명자정보  | 연구과제정보   | 공동출원정보   |            |

### 달- 발명의명칭 입력 달- 관련과제여부 비대상일 경우

발명자정보

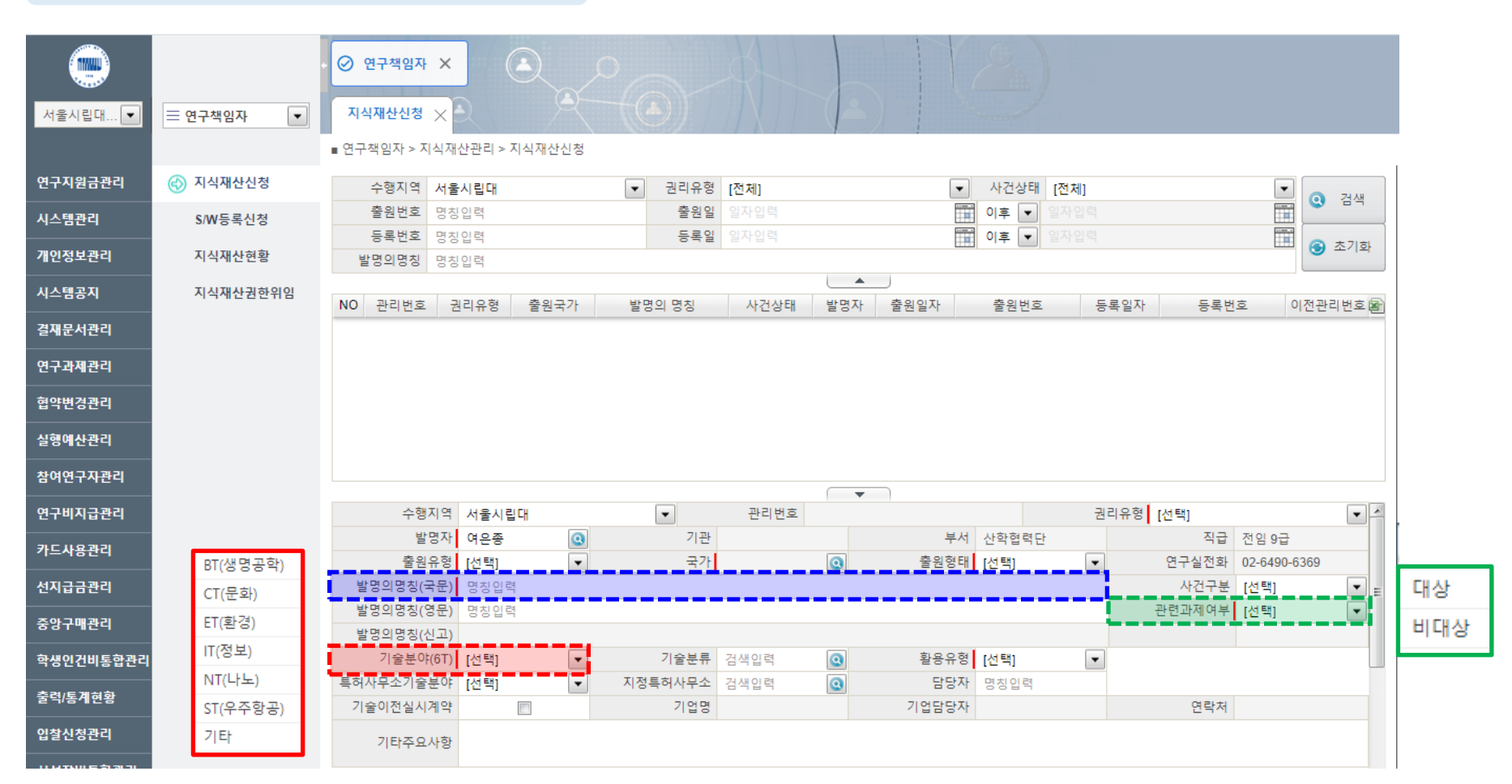

#### ① 지식재산권 관련 기본 정보 입력

#### 5- 기술이전 실시 계약 시 관련 기업명 및 담당자 입력

#### - 특허사무소 지정 시 검색 후 입력

#### ₲- 활용유형 [신제품개발 / 신공정개발 / 기존제품개선 / ... ] 선택

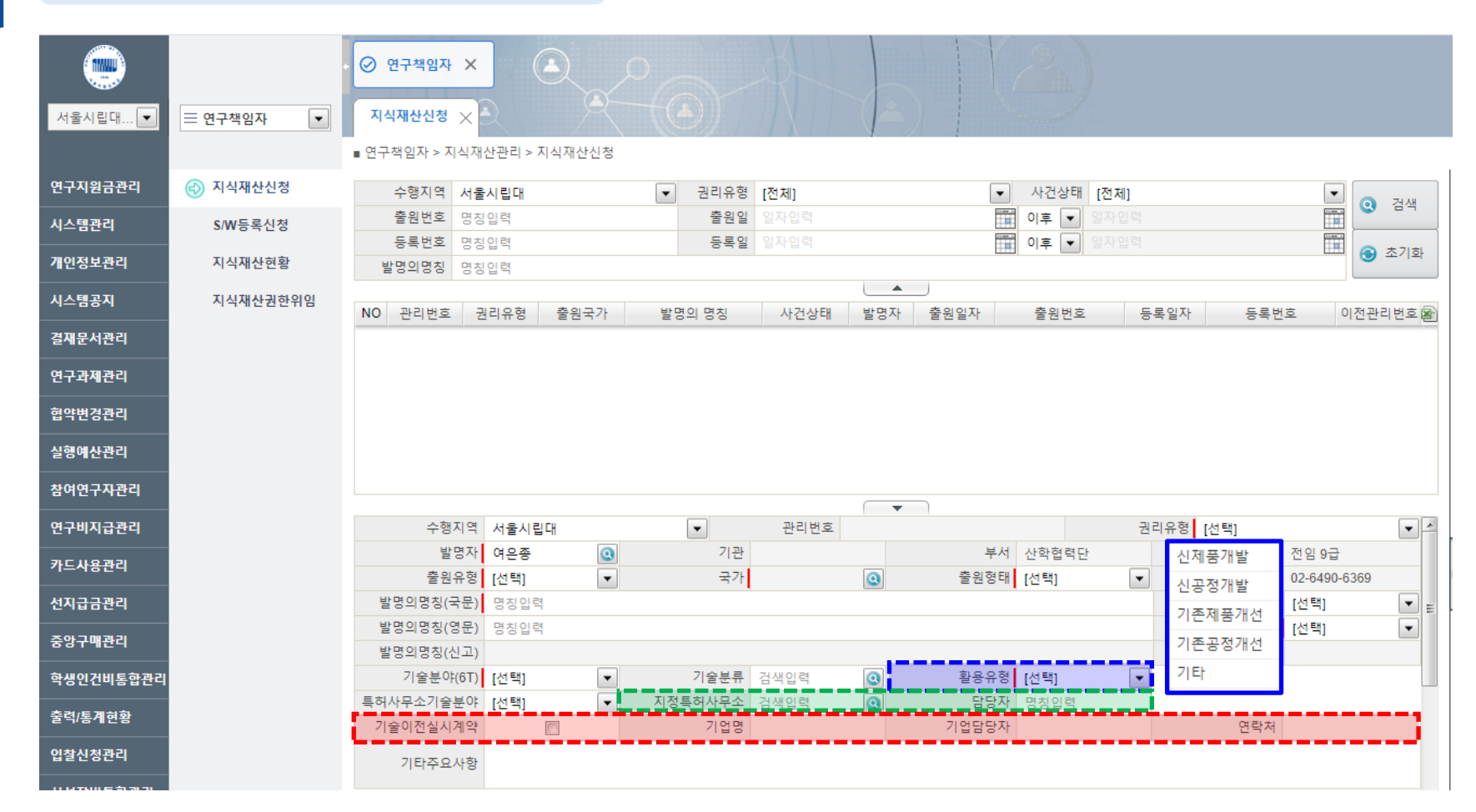

#### ① 지식재산권 관련 기본 정보 입력

#### 5- 등록심사청구여부 체크(심사청구 유/무 여부)

#### J- 기타주요사항 입력

|                                                                                                    |          | ⊘ 연구책임자                                                                                                    | × (                                                                             |                                                                                           |                                                                                                    |            |     |                                            |                                    |             |                                              |                                       |        |
|----------------------------------------------------------------------------------------------------|----------|----------------------------------------------------------------------------------------------------|---------------------------------------------------------------------------------|-------------------------------------------------------------------------------------------|----------------------------------------------------------------------------------------------------|------------|-----|--------------------------------------------|------------------------------------|-------------|----------------------------------------------|---------------------------------------|--------|
| 서울시립대 💌                                                                                                    |          | 지식재산신청 ;                                                                                                    | R                                                                               |                                                                                           |                                                                                                    |            |     |                                            |                                    |             |                                              |                                       |        |
|                                                                                                    |          | ■ 연구책임자 > 지상                                                                                                | 식재산관리 > 기                                                                       | 지식재산신청                                                                                    |                                                                                                    |            |     |                                            |                                    |             |                                              |                                       |        |
| 연구지원금관리                                                                                                    | 📀 지식재산신청 | 수행지역 ,                                                                                                    | 서울시립대                                                                           |                                                                                           | ▼ 권리유형                                                                                             | [전체]       |     | •                                          | 사건상태 [                             | 전체]         |                                              | •                                     |        |
| 시스템관리                                                                                                    | S/W등록신청  | 출원번호                                                                                                    | 명칭입력                                                                            |                                                                                           | 출원일                                                                                                |            |     |                                            | 이후 💌 일                             |             |                                              |                                       | . 24   |
|                                                                                                    |          | 등록번호 .                                                                                                    | 명칭입력                                                                            |                                                                                           | 등록일                                                                                                |            |     |                                            | 이후 💌 일                             |             |                                              |                                       | ) 초기화  |
| 개인정보관리                                                                                                    | 지식재산현황   | 발명의명칭                                                                                                    | 명칭입력                                                                            |                                                                                           |                                                                                                    |            |     |                                            |                                    |             |                                              |                                       |        |
| 시스템공지                                                                                                    | 지식재산권한위임 | NO 관리번호                                                                                                    | 권리유형                                                                            | 출원국가                                                                                      | 발명의 명칭                                                                                             | 사건상태       | 발명자 | 출원일자                                       | 출원번호                               | 등록일자        | 등록변                                          | 번호 이전                                 | 관리번호 🖻 |
| 결재문서관리                                                                                                    |          |                                                                                                    |                                                                                 |                                                                                           |                                                                                                    |            |     | ]                                          |                                    |             |                                              |                                       |        |
| 연구과제관리                                                                                                    |          |                                                                                                    |                                                                                 |                                                                                           |                                                                                                    |            |     |                                            |                                    |             |                                              |                                       |        |
|                                                                                                    |          |                                                                                                    |                                                                                 |                                                                                           |                                                                                                    |            |     |                                            |                                    |             |                                              |                                       |        |
| 협약변경관리                                                                                                    |          |                                                                                                    |                                                                                 |                                                                                           |                                                                                                    |            |     |                                            |                                    |             |                                              |                                       |        |
| 협약변경관리<br>                                                                                                    |          |                                                                                                    |                                                                                 |                                                                                           |                                                                                                    |            |     |                                            |                                    |             |                                              |                                       |        |
| 협약변경관리<br>실행예산관리<br>참여연구자 <del>관</del> 리                                                                                      |          |                                                                                                    |                                                                                 |                                                                                           |                                                                                                    |            |     |                                            |                                    |             |                                              |                                       |        |
| 협약변경관리<br>실행예산관리<br>참여연구자관리<br>연구비지급관리                                                                                        |          | 수행지                                                                                                    | 역 서울시린                                                                          | U CH                                                                                      |                                                                                                    | 관리번호       | •   |                                            |                                    | 권리유형        | [선택]                                         |                                       |        |
| 협약변경관리<br>실형예산관리<br>참여연구자관리<br>연구비지급관리                                                                                        |          | 수행지 발명                                                                                                    | 역 서울시립<br>자 여은종                                                                 | u CH                                                                                      | ▼<br>기관                                                                                            | 관리번호       | •   | 부서                                         | 산학협력단                              | 권리유형        | [선택]<br>직급                                   | 전임 9급                                 | •      |
| 협약변경관리<br>실형예산관리<br>참여연구 <del>자관</del> 리<br>연구비지급관리<br>카드사용관리                                                                 |          | 수행지<br>발명<br>출원유                                                                                            | 역 서울시립<br>자 여은종<br>형 [선택]                                                       | 4 CH                                                                                      | ▼<br>기관<br>국가                                                                                      | 관리번호       | •   | 부서<br>출원형태                                 | 산학협력단<br>[선택]                      | 권리유형        | [선택]<br>직급<br>연구실전화                          | 전임 9급<br>02-6490-6365                 | × ×    |
| 협약변경관리<br>실형예산관리<br>참여연구자관리<br>연구비지급관리<br>카드사용관리<br>선지급금관리                                                                    |          | 수형지<br>발명<br>출원유<br>발명의명칭(국                                                                                 | 역 서울시립<br>자 여운종<br>형 [선택]<br>문) 명칭입력                                            | 4 CH<br>()                                                                                | ▼<br>기관<br>국가                                                                                      | 관리번호       | •   | 부서<br>출원형태                                 | 산학협력단<br>[선택]                      | 권리유형        | [선택]<br>직급<br>연구실전화<br>사건구분                  | 전임 9급<br>02-6490-6369<br>[선택]         | V A    |
| 협약변경관리<br>실형예산관리<br>참여연구자관리<br>연구비지급관리<br>카드사용관리<br>선지급금관리                                                                    |          | 수행지<br>발명<br>출원유<br>발명의명칭(국<br>발명의명칭(영)                                                                     | 역 서울시립<br>자 여운종<br>형 [선택]<br>문) 명칭입력<br>문) 명칭입력                                 | <b>। मि</b><br>()<br>()<br>()<br>()<br>()<br>()<br>()<br>()<br>()<br>()<br>()<br>()<br>() | ▼<br>기관<br>국가                                                                                      | 관리번호       |     | 부서<br>출원형태                                 | 산학협력단<br>[선택]                      | 권리유형        | [선택]<br>직급<br>연구실전화<br>사건구분<br>관련과제여부        | 전임 9급<br>02-6490-6369<br>[선택]<br>[선택] |        |
| 협약변경관리<br>실형예산관리<br>참여연구자관리<br>연구비지급관리<br>카드사용관리<br>선지급금관리<br>중앙구매관리                                                          |          | 수행지<br>발명<br>출원유<br>발명의명칭(국<br>발명의명칭(영<br>발명의명칭(영<br>발명의명칭(신                                                | 역 서울시립<br>자 여운종<br>경 [선택]<br>문) 명칭입력<br>문) 명칭입력<br>고)                           | ्र<br>()<br>प्                                                                            | ▼<br>기관<br>국가                                                                                      | 관리번호       |     | 부서<br>출원형태                                 | 산학협력단<br>[선택]                      | 권리유형        | [선택]<br>직급<br>연구실전화<br>사건구분<br>관련과제여부        | 전임 9급<br>02-6490-6369<br>[선택]<br>[선택] | V A    |
| 협약변경관리<br>실형예산관리<br>참여연구자관리<br>연구비지급관리<br>카드 <del>사용관</del> 리<br>선지급금관리<br>중앙구메관리<br>학생인건비통합관리                                |          | 수행지<br>발명<br>출원유<br>발명의명칭(국<br>발명의명칭(연<br>발명의명칭(연)<br>기술분야(6                                                | 역 서울시립<br>자 여운종<br>형 [선택]<br>문) 명칭입력<br>고) (선택]                                 | ्र<br>प्<br>स्<br>र                                                                       | 기관           기관           국가                                                                       | 관리번호       |     | 부서<br>출원형태<br>활용유형                         | 산학협력단<br>[선택]                      | 권리유형        | [선택]<br>직급<br>연구실전화<br>사건구분<br>관련과제여부        | 전임 9급<br>02-6490-6366<br>[선택]<br>[선택] |        |
| 협약변경관리<br>실형예산관리<br>창여연구자관리<br>연구비지급관리<br>카드사용관리<br>선지급금관리<br>중앙구매관리<br>학생인건비통합관리<br>충력/통계현황                                  |          | 수행지<br>발명<br>출원유<br>발명의명칭(국<br>발명의명칭(연<br>발명의명칭(신<br>기술분야(6<br>특허사무소기술분                                     | 역 서울시를<br>자 여운종<br>형 [선택]<br>문) 명칭입력<br>군) 명칭입력<br>고)<br>(선택]<br>(선택]           | 4 म<br>()<br>प<br>प<br>प<br>प                                                             | 기관           기관           국가           기술분류           지정특허사무소                                      | 관리번호<br>   |     | 부서<br>출원형태<br>활용유형<br>담당자                  | 산학협력단<br>[선택]<br>[선택]<br>[선택] 명칭입력 | 권리유형<br>▼   | [선택]<br>직급<br>연구실전화<br>사건구분<br>관련과제여부        | 전임 9급<br>02-6490-6365<br>[선택]<br>[선택] |        |
| 협약변경관리<br>실형예산관리<br>참여연구자관리<br>연구비지급관리<br>카드사용관리<br>선지급금관리<br>중앙구매관리<br>학생인건비통합관리<br>출력/통계현황                                  |          | 수행지<br>발명<br>출원유<br>발명의명칭(국-<br>발명의명칭(연-<br>발명의명칭(선-<br>기술분야(f(<br>특허사무소기술분<br>기술이전실시계                      | 역 서울시림<br>자 여은종<br>형 [선택]<br>문) 명칭입력<br>문) 명칭입력<br>고) [선택]<br>다야 [선택]<br>약      |                                                                                           | 기관           기관           국가           기술분류           지정특허사무소           기업명                        | 관리번호  <br> |     | 부서<br>출원형태<br>활용유형<br>담당자<br>기업담당자         | 산학협력단<br>[선택]<br>[선택]<br>명칭입력      | 권리유형<br>▼   | [선택]<br>직급<br>연구실전화<br>사건구분<br>관련과제여부<br>연락저 | 전임 9급<br>02-6490-6369<br>[선택]<br>[선택] |        |
| 협약변경관리<br>실형예산관리<br>참여연구자관리<br>연구비지급관리<br>카드사용관리<br>선지급금관리<br>중앙구매관리<br>학생인건비통합관리<br>출력/통계현황<br>입찰신청관리                        |          | 수행지<br>발명<br>출원유<br>발명의명칭(국<br>발명의명칭(연<br>발명의명칭(신<br>기술분야(6<br>특허사무소기술분<br>기술이전실시계<br>기탁주요사                 | 역 서울시림<br>자 여은종<br>형 [선택]<br>문) 명칭입력<br>고) '명칭입력<br>지) [선택]<br>야 [선택]<br>약      | 4<br>4<br>4<br>•<br>•                                                                     | ✓<br>기관<br>국가<br>기술분류<br>지정특허사무소<br>기업명                                                            | 관리번호  <br> |     | 부서<br>출원형태<br>활용유형<br>당당자<br>기업담당자         | 산학협력단<br>(선택)<br>[선택]<br>명칭입력      | 권리유형        | [선택]<br>직급<br>연구실전화<br>사건구분<br>관련과제여부<br>연락제 | 전임 9급<br>02-6490-6369<br>[선택]<br>[선택] |        |
| 협약변경관리<br>실형예산관리<br>참여연구자관리<br>연구비지급관리<br>카드사용관리<br>선지급금관리<br>중앙구매관리<br>혁생인건비통합관리<br>협찰신청관리<br>시설장비통합관리                       |          | 수행지<br>발명<br>출원유<br>발명의명칭(국<br>발명의명칭(연<br>발명의명칭(연<br>특허사무소기술분<br>기술이전실시계<br>기타주요사                           | 역 서울시를<br>자 여은종<br>정 [선택]<br>문) 명칭입력<br>고) '''''''''''''''''''''''''''''''''''' |                                                                                           | 기관<br>기관<br>국가<br>기술분류<br>지정특허사무소<br>기업명                                                           | 관리번호       |     | 부서<br>출원형태<br>활용유형<br>담당자<br>기업담당자         | 산학협력단<br>[선택]<br>[선택]              | 권리유형<br>· · | [선택]<br>직급<br>연구실전화<br>사건구분<br>관련과제여부        | 전임 9급<br>02-6490-6365<br>[선택]<br>[선택] |        |
| 협약변경관리<br>실형예산관리<br>참여연구자관리<br>연구비지급관리<br>가드사용관리<br>서지급금관리<br>중앙구매관리<br>출행인건비통합관리<br>출력/통계현황<br>입찰신청관리<br>시설장비통합관리<br>긴접비중앙관리 |          | 수행지<br>발명<br>출원유<br>발명의명칭(곡<br>발명의명칭(영·<br>발명의명칭(신·<br>기술분야(6<br>특허사무소기술분<br>기술이전실시계<br>기타주요서<br>신청경<br>반려서 | 역 서울시림<br>자 여운종<br>정 [선택]<br>문) 명칭입력<br>고) '<br>(선택]<br>야 [선택]<br>야 (선택]<br>야 ' |                                                                                           | <ul> <li>✓</li> <li>기관<br/>국가</li> <li>기술분류</li> <li>지정특허사무소</li> <li>기업명</li> <li>분임기관</li> </ul> | 관리번호<br>   |     | 부서<br>출원형태<br>활용유형<br>당당자<br>기업담당자<br>비고사항 | 산학협 락단<br>(선택)<br>[선택]<br>명칭입락     | 권리유형        | [선택]<br>직급<br>연구실전화<br>사건구분<br>관련과제여부        | 전임 9급<br>02-6490-6369<br>[선택]<br>[선택] |        |

#### [지식재산신청] 지식재산권 신청서류 제출 방법 안내

① 지식재산권 관련 기본 정보 입력

- 역할별 발명자정보 추가 입력 가능
   교내구성원이면 내부, 그외는 외부/ 지분율은 모든 발명자의 지분율 합이 100이 되도록 입력
- 「- 역할 선택: 1순위(대표발명자) 선택 시 로그인계정의 발명자 기본정보가 자동으로 입력

|                      | •          | ⊘ 연구책임자     | ×               |                                             |         |       |                        |              |          |                        |                 |      |      |          |
|----------------------|------------|-------------|-----------------|---------------------------------------------|---------|-------|------------------------|--------------|----------|------------------------|-----------------|------|------|----------|
| 서울시립대 ▼              |            | 지식재산신청      | × S/W등록신        | 신청 🗙 지식재                                    | 산현황 🗙   |       |                        | 1            |          |                        |                 |      |      |          |
|                      |            | ■ 연구책임자 > 지 | 식재산관리 > 지상      | 낙재산신청                                       |         |       |                        |              |          |                        |                 |      |      |          |
| 연구지원금관리              | 😔 지식재산신청   | 수행지역        | 서울시립대           | -                                           | · 권리유형  | [전체]  |                        | ſ            | ▼ 사건     | 상태 [전                  | 체]              |      | •    |          |
| 시스템관리                | S/W등록신청    | 출원번호        | 명칭입력            |                                             |         |       |                        |              | [] 이후    | <ul> <li>일지</li> </ul> |                 |      |      | 검색       |
|                      |            | 등록번호        | 명칭입력            |                                             | 등록일     |       |                        |              | 📰 이후     | ▼ 일지                   |                 |      |      | 초기화      |
| 개인정모관리               | 시식새산연왕     | 발명의명칭       | 명칭입력            |                                             |         |       |                        |              |          |                        |                 |      |      |          |
| 시스템공지                | 지식재산권한위임   | NO 관리번호     | 권리유형            | 출원국가 병                                      | 방명의 명칭  | 사건상태  | 발명자                    | )<br>춤원일자    | 출원       | 번호                     | 등록일자            | 등록번호 | 이전관  | 리번호 🖻    |
| 결재문서관리               |            |             | 2               |                                             |         | .20 . | 20.                    |              |          | _                      | 0.2.            | 0.12 |      |          |
| 연구과제관리               |            |             |                 |                                             |         |       |                        |              |          |                        |                 |      |      |          |
| 협약변경관리               |            |             |                 |                                             |         | 검     | 색된 결과가 없습              | <b>글니다</b> . |          |                        |                 |      |      |          |
| 실행예산관리               |            |             |                 |                                             |         |       |                        |              |          |                        |                 |      |      |          |
| 참여연구자 <del>관</del> 리 | 1순위(대표발명자) |             |                 |                                             |         |       |                        |              |          |                        |                 |      |      |          |
| สายมาสุขอ            | 2순이        |             |                 |                                             |         |       | -                      | )            |          |                        | ~               |      |      |          |
| 연구미지급한다              | 2교취        | 발명자정보       | 연구과제정보          | 공동줄원정                                       | 경보 빌    | 명공개정보 | 특허관련                   | !정보          | 특허비용지    | 지출정보                   | 관련기술            | 이전정보 |      |          |
| 카드사용관리               | 3순위        | NO 🗹 구분     | 4<br>론          | 역할                                          |         | 성명    | 개인번호                   | 소속           | 지분율      | 여부                     | 물원/ 강도<br>여부 여부 | 연락처  | 계좌번호 | <b>B</b> |
| 선지급금관리               | 4순위        |             |                 |                                             |         |       |                        |              |          |                        |                 |      |      |          |
| 중앙구매관리               | 5순위        |             |                 |                                             |         | 검색    | I된 결과가 없습 <sup>니</sup> | 니다.          |          |                        |                 |      |      |          |
| 학생인건비통합관리            | 6순위        |             |                 |                                             |         |       |                        |              |          |                        |                 |      |      |          |
|                      | 7순위        | 역할 [        | 선택]<br>서태1      | · 발                                         | 명자 검색입력 |       | 0                      | 소속           | ÷        |                        | 직급              |      | 양도   |          |
|                      |            | 대외구군 [      | 신택]<br>오펴버ㅎ 👩 기 | <u>····································</u> |         |       |                        | ~            | <u>^</u> |                        |                 |      |      |          |
| 입찰신청관리               |            | 연락처 5       | 명칭입력            | 0                                           | 메일 명칭입력 |       | 보성                     | 상금수령계조       | 와 은행명    |                        | 계좌번호            | 예금격  | F    | <b>Q</b> |
| 시설장비통합관리             |            |             |                 |                                             |         | 주가    | (7) 저장                 | [ _ 산기       | দ্য      |                        |                 |      |      |          |
| 간접비중알관리              |            |             |                 |                                             |         |       | 9 18                   |              | "        |                        |                 |      |      |          |

#### ② 지식재산권 관련 상세 정보 입력 - 발명자정보 및 지분율

#### <u>자 등) 입력</u> **⑤**- 해당 연구과제 구분값 선택

과제번호 돋보기 클릭 후 검색하여 입력 (과제정보 자동 입력)
 ※ <u>타기관 과제이거나, 타 연구자의 연구과제인 경우, [직접입력] 체크 후 관련 연구과제정보(과제명, 연구책임</u>

|                                                                                                    |          | · 📀 연구책임자 🗙                                                                                                    |                                                           |                                                    |                                                                                            |                                                                                                    |
|----------------------------------------------------------------------------------------------------|----------|----------------------------------------------------------------------------------------------------|-----------------------------------------------------------|----------------------------------------------------|--------------------------------------------------------------------------------------------|----------------------------------------------------------------------------------------------------|
| 서울시립대 💌                                                                                                  |          | 지식재산신청 🗙 S/W등록신청 🗙                                                                                                    | 지식재산현황 🗙                                                  |                                                    |                                                                                            |                                                                                                    |
|                                                                                                    |          | ■ 연구책임자 > 지식재산관리 > 지식재산신청                                                                                                    |                                                           |                                                    |                                                                                            |                                                                                                    |
| 연구지원금관리                                                                                                  | 🚯 지식재산신청 | 수행지역 서울시립대                                                                                                    | ▼ 권리유형                                                    | [전체]                                               | <ul> <li>사건상태 [전체]</li> </ul>                                                              |                                                                                                    |
| 시스템관리                                                                                                    | S/W등록신청  | 출원번호 명칭입력                                                                                                    | 출원일                                                       |                                                    | □ 이후 ▼ 일자입력                                                                                |                                                                                                    |
| 개인정보관리                                                                                                   | 지식재산현황   | 등록번호 명칭입력<br>발명의명칭 명칭입력                                                                                                    | 등록일                                                       |                                                    | 🛄 이후 💌 일자입력                                                                                | 🎹 😏 초기화                                                                                              |
| 시스템공지                                                                                                    | 지식재산권한위임 |                                                                                                    | 바면이면치                                                     |                                                    | 추어이다. 추어번승 드로이다.                                                                           | 도르바ㅎ 이저 관리바ㅎ 🛱                                                                                       |
| 결재문서관리                                                                                                   |          | ···· 전니간보 전니슈킹 물건국가                                                                                                    | 201 08                                                    | 지원양태 물장자                                           | 르면르 <u>에 </u> 출전간 <b>또 등폭</b> 털사                                                           | · · · · · · · · · · · · · · · · · · ·                                                                |
| 연구과제관리                                                                                                   |          |                                                                                                    |                                                           |                                                    |                                                                                            |                                                                                                    |
| 현얀변경관리                                                                                                   |          |                                                                                                    |                                                           | 검색된 결과가 없습                                         | 니다.                                                                                        |                                                                                                    |
|                                                                                                    |          |                                                                                                    |                                                           |                                                    |                                                                                            |                                                                                                    |
| 실행예산관리                                                                                                   |          |                                                                                                    |                                                           |                                                    |                                                                                            |                                                                                                    |
| 실행예산관리                                                                                                   |          |                                                                                                    |                                                           |                                                    |                                                                                            |                                                                                                    |
| 실형예산관리<br>참여연구 <del>자관</del> 리<br>연구비지급관리                                                                |          | 지식재산권 관련                                                                                                    | 여구과저                                                      | 정보 입력                                              | 특허비용지출정보 관련기술:                                                                             | 이전정보                                                                                                 |
| 실형예산관리<br>참여연구자관리<br>연구비지급관리<br>카드사용관리                                                                   |          | 지식재산권 관련                                                                                                    | 연구과저                                                      | ┃정보 입력<br>과제명                                      | 특허비용지출정보 관련기술<br>지원기관명 고                                                                   | 이전정보<br>1제기간 과제 상세 물                                                                                 |
| 실행예산관리<br>참여연구자관리<br>연구비지급관리<br>카드 <del>사용관</del> 리<br>선지급금관리                                            |          | ■ 지식재산권 관련<br><sup>No</sup> ☑ <sup>과체 과제번호</sup>                                                                               | 연구과저                                                      | ┃정보 입력<br><sup>과제명</sup>                           | 특허비용지출정보 관련기술<br>지원기관명 고<br>시작일                                                            | 이전정보<br>사제기간 과제 상세<br>종료일 기여율 보기 <sup>6</sup>                                                        |
| 실형예산관리<br>참여연구자관리<br>연구비지급관리<br>카드사용관리<br>선지급금관리<br>주악구매과리                                               |          | <b>지식재산권 관련</b><br><sup>№</sup> ☑ <sup>개체</sup> <sup>과제번호</sup>                                                                | 연구과저                                                      | 비정보 입력<br><sup>과제명</sup><br><sup>검색된 결과가 없습니</sup> | 특허비용지출정보 관련기술<br>지원기관명 고<br>시작일<br>다.                                                      | 이전정보<br>체기간 과제 상세<br>종료일 기여율 보기 환                                                                    |
| 실행예산관리<br>창여연구자관리<br>연구비지급관리<br>카드사용관리<br>선지급금관리<br>중앙구매관리                                               |          | 지식재산권관련<br><sup>№</sup> ☑ <sup>과체</sup> <sup>과제번호</sup><br>과제번호 ■ 직접입력 검 ☑                                                     | 연구과저                                                      | 비정보 입력<br><sup>과제명</sup><br><sup>검색된 결과가 없습니</sup> | 특허비용지출정보 관련기술<br>지원기관명 고<br>시작일<br>다. 패 대표과제                                               | 이전정보<br>차제기간 과제 상세<br>종료일 기여율 보기 원<br>협약관련첨부파일 (0) (0)                                               |
| 실형예산관리<br>참여연구자관리<br>연구비지급관리<br>카드사용관리<br>선지급금관리<br>중앙구매관리<br>학생인건비통합관리                                  |          | 지식재산권관련<br><sup>№</sup> ☑ <sup>과제</sup> <sup>과제번호</sup><br>과제번호 ■ 적접입력 검 ⊙<br>과제형                                              | 연구과저                                                      | 정보 입력<br>과제명<br>검색된 결과가 없습니<br>내자입력                | 특허비용지출정보 관련기술<br>지원기관명 고<br>시작일<br>다. 대표과제<br>연구책임자                                        | 이전정보 · · · · · · · · · · · · · · · · · · ·                                                           |
| 실행예산관리<br>참여연구자관리<br>연구비지급관리<br>카드사용관리<br>선지급금관리<br>중앙구매관리<br>학생인건비통합관리<br>출역/통계현황                       |          | 지식재산권관련<br>NO · · · · · · · · · · · · · · · · · · ·                                                                            | 연구가자 역구기간 일 연구관리전문기관 기명주자                                 | 비정보 입력<br>과제명<br>검색된 결과가 없습니<br>내자입력               | 특허비용지출정보 관련기술<br>지원기관명 고<br>시작일<br>다.                                                      | 이전정보<br>체기간 과제 상세<br>종료일 기여율 보기<br>협약관련첨부파일 @ (0)<br>과제고유번호<br>과제기여률 0                               |
| 실행예산관리<br>참여연구자관리<br>연구비지급관리<br>카드사용관리<br>선지급금관리<br>중앙구매관리<br>학생인건비통합관리<br>출력/통계현황<br>입찰신청관리             |          | 지식재산권 관련<br>NO C                                                                                                    | 연구과자                                                      | 비정보 입력<br>과제명<br>검색된 결과가 없습니                       | 특허비용지출정보     관련기술       지원기관명     고       시작일       다.       「대표과제       연구색임자       연구사업명 | 이전정보<br>차제기간 과제 상세 20<br>종료일 기여율 보기 20<br>협약관련첨부파일 (20 (0)<br>과제고유번호<br>과제기여율 0<br>통엽구비 0 [ [ ]      |
| 실행예산관리<br>참여연구자관리<br>연구비지급관리<br>카드사용관리<br>선지급금관리<br>중앙구매관리<br>학생인건비통합관리<br>출력/통계현황<br>입찰신청관리<br>시설장비통합관리 |          | 지 시 지 산 권 관 련<br>NO C 과제 관제번호<br>관제번호 직접일력 검 C<br>관제명<br>연구지원기관<br>과제관련협약서 [선택] ·<br>기술이전조항 [선택] ·<br>연구과제와 연관성이 없는 경우 지식재산권 실 | 연구과저<br>연구기간 외<br>연구관리전문기관<br>관련조항<br>관련조항<br>의위원회에서 승계여부 | 비정보 입력<br>과제명<br><sup>검색된 결과가 없습니</sup><br>실자입력    | 특허비용지출정보 관련기술(<br>지원기관명 고<br>시작일<br>다.<br>편 대표과제 (<br>연구책임자<br>연구사업명<br>물 수 있음.            | 이전정보 주제<br>전기간 과제 상세<br>중료일 기여율 보기 문<br>협약관련첨부파일 @ (0)<br>과제고유번호<br>과제기여율 0<br>충연구비 0<br>관제구분 [선택] ▼ |

#### ② 지식재산권 관련 상세 정보 입력 - 연구과제정보

#### ⑤- 별도 공동출원기관의 경우 사업자번호를 검색하여 입력 후 지분율 입력

### 출원인분류 산학협력단 선택 시 데이터 자동입력 ※ <u>지식재산권 출원형태가 단독인 경우 산학협력단만 입력</u>

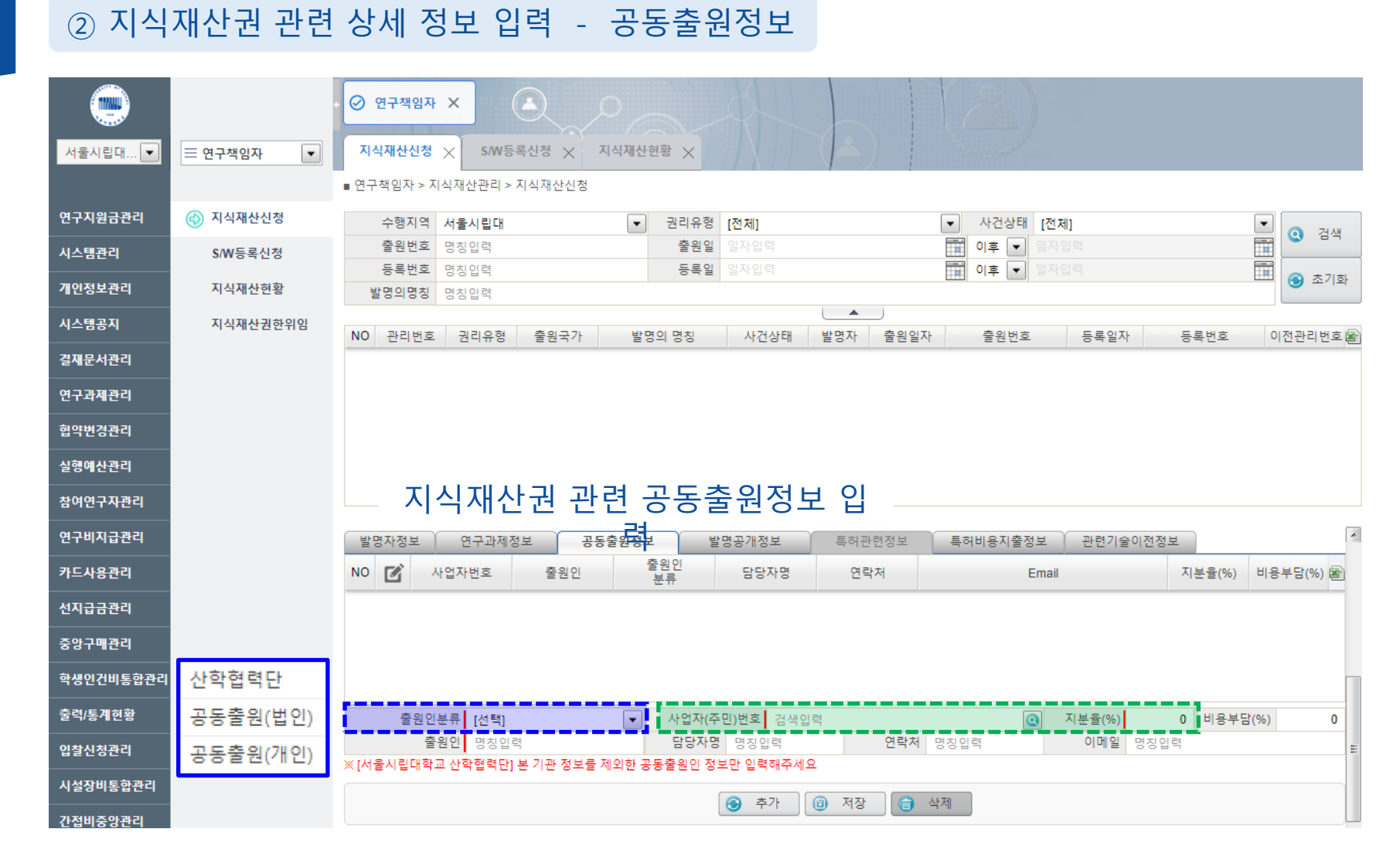

#### - 관련 첨부파일 있을 시 업로드

### **5**- 발명공개정보 입력 ※ <u>해당없을 경우, 해당없음 선택하여 저장</u>

| 서울시립대 💌              | 三 연구책임자 💌 | ⑦ 연구책임자 ×           지식재산신청 ×           SW등록신청 ×           지식재산권청 >                                     |
|----------------------|-----------|----------------------------------------------------------------------------------------------------|
| 연구지원금 <del>관</del> 리 | 🚯 지식재산신청  | 수행지역 서울시립대 		 권리유형 [전체] 		 사건상태 [전체]                                                                   |
| 시스템관리                | S/W등록신청   | 출원번호 명칭입력 출원일 일자입력 🗰 이후 🔽 일자입력 🔛                                                                       |
| 개이저부과리               | 지시재사형화    | 등록번호         명칭입력         등록일         일자입력         매후         일자입력         응         초기화               |
|                      | 1111228   | 발명·1명칭 명칭입력                                                                                            |
| 시스템공지                | 지식재산권한위임  | NO 관리번호 권리유형 출원국가 발명의명칭 사건상태 발명자 출원일자 출원인 등록일자 등록일 이전관리번호                                              |
| 결재문서관리               |           |                                                                                                    |
| 연구과제관리               |           |                                                                                                    |
| 협약변경관리               |           |                                                                                                    |
| 실행예산관리               |           |                                                                                                    |
| 참여연구자관리              |           | 지식재산권 관련 발명공개정보 입                                                                                      |
| 연구비지급관리              |           |                                                                                                    |
| 카드사용관리               |           | NO         값         공개방법         발표(예정)일자         공개방법         관련···································· |
| 선지급금관리               | 해당없음      |                                                                                                    |
| 중앙구매관리               | 논문발표      |                                                                                                    |
| 학생인건비통합관리            | 학술지게재     | 공개방법 [선택]                                                                                              |
| 출력/통계현황              | 연구보고서     | ④ 파일첨부                                                                                                 |
| 입찰신청관리               |           | · · · · · · · · · · · · · · · · · · ·                                                                  |
| 시설장비통합관리             |           |                                                                                                    |
| 간접비중앙관리              |           | <ul> <li>중 추가</li> <li>③ 저장</li> <li>③ 석제</li> </ul>                                                   |

#### [지식재산신청] 지식재산권 신청서류 제출 방법 안내

② 지식재산권 관련 상세 정보 입력 - 발명공개정보

### 5- 저장 클릭 ※ <u>제어 메시지 발생 시 메시지 확인 후 수정하여 다시 저장</u>

|                         |          | ⊘ ପ   | !구책임자               | × (     |        |            | 4             |                      |                 |           |        |       |                                        |
|-------------------------|----------|-------|---------------------|---------|--------|------------|---------------|----------------------|-----------------|-----------|--------|-------|----------------------------------------|
| 서울시립대 💌                 |          | 지식기   | 재산신청 🔆              | < S/W등· | 록신청 🗙  | 지식재산현황 🗙   |               |                      |                 |           |        |       |                                        |
|                         |          | ■ 연구척 | 백임자 > 지식            | 내재산관리 > | 지식재산신청 |            |               |                      |                 |           |        |       |                                        |
| 연구지원금 <del>관</del> 리    | 🚯 지식재산신청 | 4     | 수행지역 /              | 너울시립대   |        | ▼ 권리유      | 형 [전체]        |                      |                 | ▼ 사건상태 [전 | 1체]    |       | ▼ <b>○</b> 71.18                       |
| 시스템관리                   | \$/W등록신청 | te e  | 출원번호 -              | 명칭입력    |        | 출원         | 일 일자입력        |                      |                 | 이후 💌 일기   |        |       |                                        |
| 7401전 번 관리              | 지시께사험하   | ę     | 등록번호                | 명칭입력    |        | 등록         | <b>일</b> 일자입력 |                      |                 | 🎬 이후 💌 일기 |        |       | 🛅 🌀 초기화                                |
| 개인정보관다                  | 시작세산연황   | 발명    | 명의명칭                | 명칭입력    |        |            |               |                      |                 |           |        |       |                                        |
| 시스템공지                   | 지식재산권한위임 | NO    | 관리번호                | 권리유형    | 춤원국가   | 박명의 명칭     | 사건상티          | 발명자                  | 출원일자            | 충원번호      | 등록입자   | 등록번호  | 이전관리번호 📾                               |
| 결재문서관리                  |          | 1 2   | 2022-1025           | 특허권     | PCT    | 테스트입니다.2(삭 | 등록            | 여은종                  |                 |           | 0.12.1 | 042-  |                                        |
| 연구과제광리                  |          | 2 2   | 2022-1024           | 특허권     | 대한민국   | 테스트입니다.(삭제 | 작성            | 여은종                  |                 |           |        |       |                                        |
| 21-112-1<br>200-11-21-1 |          |       |                     |         |        |            |               |                      |                 |           |        |       |                                        |
| 업학연성관디                  |          |       |                     |         |        |            |               |                      |                 |           |        |       |                                        |
| 실행예산관리                  |          |       |                     |         |        |            |               |                      |                 |           |        |       |                                        |
| 참여연구자관리                 |          |       |                     |         |        |            |               |                      |                 |           |        |       |                                        |
| 연구비지급관리                 |          |       |                     |         |        |            |               |                      |                 |           |        |       | ~                                      |
| 카드사용관리                  |          |       |                     |         |        |            |               |                      |                 |           |        |       |                                        |
| 선지급금관리                  |          | 산학    | 협력단 의견              |         |        |            |               |                      |                 |           |        |       |                                        |
| 중앙구매관리                  |          |       |                     |         |        |            |               |                      |                 |           |        |       |                                        |
| 하새이거비토하과리               |          | 발     | 명의내용                |         |        |            | •             | 우스로 파일               | 을 끌어오세요         |           |        |       | Q 파일첨부                                 |
|                         |          | Ę     | 허사무소                |         |        |            |               |                      |                 |           |        |       | <ul> <li>파일삭세</li> <li>파익첨부</li> </ul> |
| 줄력/통계현황                 |          | - ale | 출원관련<br>서류          |         |        |            | •             | 우스로 파일               | 을 끌어오세요         |           |        |       | · · · · · · · · · · · · · · · · · · ·  |
| 입찰신청관리                  |          | 특     | 허사무소<br>중가사거        |         |        |            |               | 우스로 파일               | 음 끌어오세요         |           |        |       | ④ 파일첨부                                 |
| 시설장비통합관리                |          | -     | 서류                  |         |        |            |               |                      | 2 2 1 2 1 2 1 2 |           |        |       | 🔁 파일삭제                                 |
| 간접비중앙관리                 |          | 특     | ·어사무소<br>등록관련<br>서류 |         |        |            | •             | 우스로 파일               | 을 끌어오세요         |           |        |       | Q 파일첨부 ☐ 파일삭제                          |
| 학술지원(PI)                |          | 특     | 허사무소                |         |        |            | Da            | 이 시 리 피 이            | 유 프레이바이         |           |        |       | Q 파일첨부 티                               |
| TIAITIALELE             |          | -     | 서류                  |         |        |            | •             | 구프로 백경               | ㄹ ㄹ 이 조 세 보     |           |        |       | 🕞 파일삭제                                 |
| 지역세산관디                  |          | Ę     | 허사무소<br>기타          |         |        |            | •             | 우스로 파일               | 을 끌어오세요         |           |        |       | Q 파일첨부 ☐ 파일산제                          |
| 기줄이전관리                  |          |       | 지뉴                  |         |        |            |               |                      |                 |           |        |       |                                        |
|                         |          |       |                     |         |        | (          | 🕒 신규          | <ul><li>제장</li></ul> | 🕤 삭제            | ⊘ 신청      | 🔇 신청취소 | 발명신고서 | <ul> <li>클력</li> </ul>                 |

#### ② 지식재산권 관련 상세 정보 입력 마무리 후 저장

#### 5- 발명요약서는 출력 클릭 후 한글파일 양식으로 다운받아서 작성 후 [발명의내용설명서첨부]에 업로드

### • 작성한 데이터 바탕으로 날인된 발명신고서 / 권리승계합의서 자동 출력 ※ <u>자동 출력 되므로 별도 출력하지 않아도 됩니다</u>

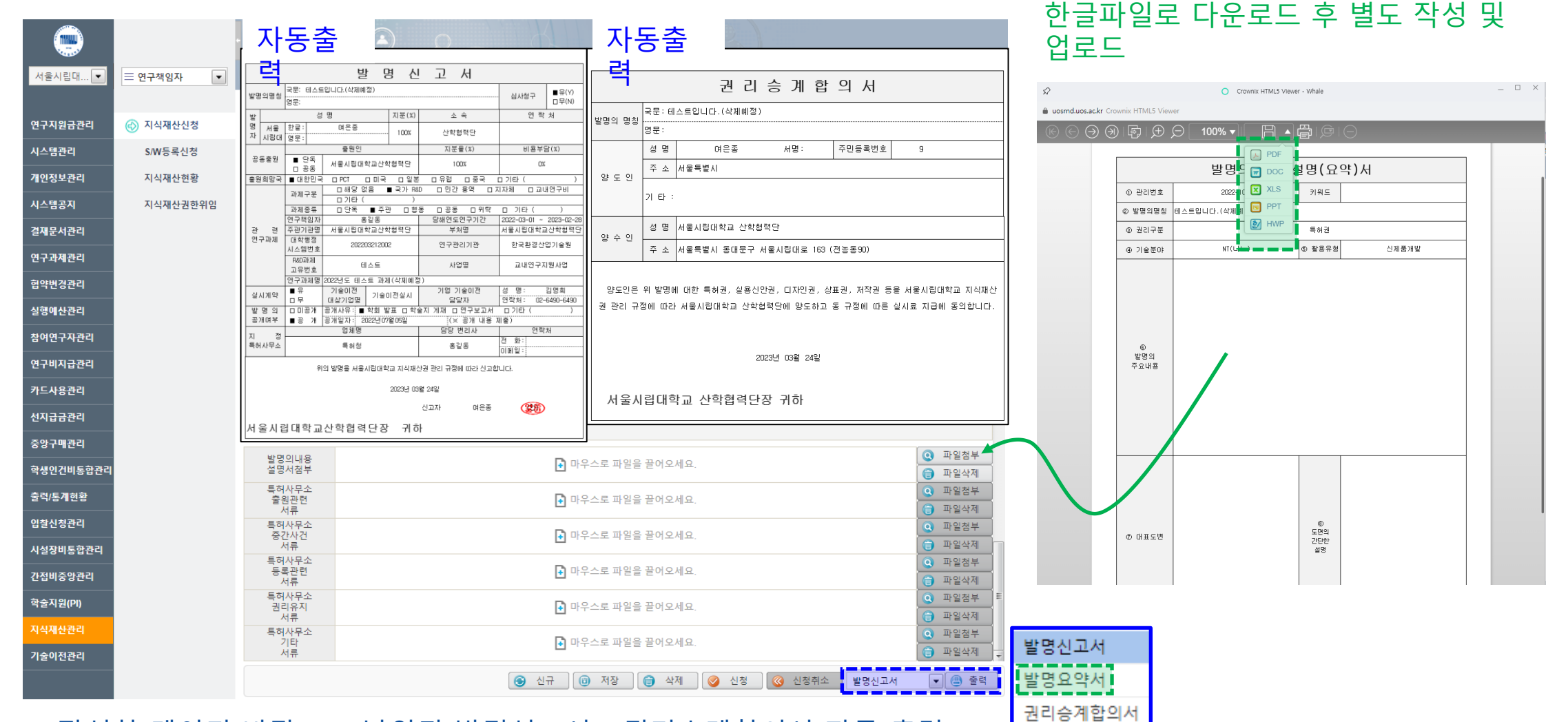

#### [지식재산신청] 지식재산권 신청서류 제출 방법 안내

(3)

발명신고서 / 권리승계합의서 자동 출력 || 발명요약서 별도 업로드 필요

[별지 제2호 서식](제정 2015.3.4)

|                 |                | 권 리                            | 승 계 합                     | 의 서                   |                              |            |
|-----------------|----------------|--------------------------------|---------------------------|-----------------------|------------------------------|------------|
| 바며이며치           | 국문 : 테         | 스트입니다.(삭제예정                    | )                         |                       |                              |            |
|                 | 영문:            |                                |                           |                       |                              |            |
|                 | 성 명            | 여은종                            | 서명:                       | 주민등록번호                | 9                            |            |
| 양도인             | 주 소            | 서울특별시                          |                           |                       |                              |            |
|                 | 기 타 :          |                                |                           |                       |                              |            |
| 야 스 이           | 성명             | 서울시립대학교 산학                     | 협력단                       |                       |                              |            |
|                 | 주 소            | 서울특별시 동대문구                     | 서울시립대로 163 (              | 전농동90)                |                              |            |
| 양도인은<br>권 관리 규경 | 위 발명어<br>접에 따라 | 대한 특허권, 실용신<br> <br>서울시립대학교 산학 | !안권, 디자인권, 상<br>협력단에 양도하고 | 표권, 저작권 등<br>동 규정에 따른 | 을 서울시립대학교 지식<br>실시료 지급에 동의합니 | \재산<br>⊣다. |
|                 |                | :                              | 2023년 03월 24일             |                       |                              |            |
| 서울시             | 립대흐            | <b>!</b> 교 산학협력단               | 한장 귀하                     |                       |                              |            |

#### 5- 신청 클릭 → 산학협력단 제출 완료

|                     | •          | ⊘ ୧୯                                   | !구책임자                  | × (       |          |           | _   | 4-    |        |         |                           |        |           |         |              |
|---------------------|------------|----------------------------------------|------------------------|-----------|----------|-----------|-----|-------|--------|---------|---------------------------|--------|-----------|---------|--------------|
| 서울시립대 💌             | = 연구책임자 ▼  | 지식                                     | 재산신청                   | × S/W등    | 록신청 🗙    | 지식재산현황 🗡  | < / | //X// |        |         | No. and the second second |        |           |         |              |
|                     |            | ■ 연구칙                                  | 백임자 > 지                | 식재산관리 > 기 | 지식재산신청   |           |     |       |        |         |                           |        |           |         |              |
| 연구지원금관리             | 📀 지식재산신청   | =                                      | 수행지역                   | 서울시립대     |          | ▼ 권리      | 유형  | [전체]  |        |         | ▼ 사건상태 [7                 | 11체]   |           | -       | ◎ 건생         |
| 시스템관리               | S/W등록신청    | 1                                      | 출원번호                   | 명칭입력      |          | 출         | 원일  |       |        |         | 이후 💌 일                    |        |           |         | • • •        |
| 개이전보관리              | 지신재사혀화     |                                        | 등록번호                   | 명칭입력      |          | 등         | 록일  |       |        |         | 이후 💌 일                    |        |           |         | 🕙 초기화        |
| 128424              | N - NIC 28 | 5                                      | 명의명장                   | 명장입력      |          |           |     |       |        |         |                           |        |           |         |              |
| 시스템공지               | 지식재산권한위임   | NO                                     | 관리번호                   | 권리유형      | 출원국가     | 발명의 명칭    | ł   | 사건상태  | 발명자    | 출원일자    | 출원번호                      | 등록일자   | 등록번호      | 0       | 전관리번호 🖻      |
| 결재문서관리              |            | 1 2                                    | 2022-1025              | 특허권       | PCT      | 테스트입니다.2( | 삭   | 등록    | 여은종    |         |                           |        |           |         |              |
| 연구과제관리              |            | 2 2                                    | 2022-1024              | 특허권       | 대한민국     | 테스트입니다.(식 | 제   | 작성    | 여은종    |         |                           |        |           |         |              |
| 협약변경관리              |            |                                        |                        |           |          |           |     |       |        |         |                           |        |           |         |              |
| 실행예산관리              |            |                                        |                        |           |          |           |     |       |        |         |                           |        |           |         |              |
| 참여연구자관리             |            |                                        |                        |           |          |           |     |       |        |         |                           |        |           |         |              |
| 연구비지급관리             |            |                                        |                        |           |          |           |     |       | •      |         |                           |        |           |         | *            |
| 카드사용관리              |            |                                        |                        |           |          |           |     |       |        |         |                           |        |           |         |              |
| 선지급금관리              |            | 산학                                     | 협력단 의                  | <u>*4</u> |          |           |     |       |        |         |                           |        |           |         |              |
| 중앙구매 <del>관</del> 리 |            |                                        |                        |           | ROOM     |           |     |       |        |         |                           |        | 10.00.100 |         |              |
| 학생인건비통합관리           |            | 발설                                     | 명의내용<br>명서첨부           | ž         | 영보약서.nwp | )         |     |       |        |         |                           |        | 42.30 KB  |         | 바일점부<br>파일삭제 |
| 출력/통계현황             |            | 비 ~~~~~~~~~~~~~~~~~~~~~~~~~~~~~~~~~~~~ | 허사무소<br>출원관련           |           |          |           |     | 💽 마우  | 스로 파일  | 을 끌어오세요 | 2.                        |        |           | Q<br>() | 파일첨부         |
| 입찰신청관리              |            | Ę                                      | 지뉴<br>허사무소             |           |          |           |     |       |        |         |                           |        |           |         | 파일첨부         |
| 시설장비통합관리            |            | 4                                      | 중간사건<br>서류             |           |          |           |     | Ⅰ 마우  | 스로 파일  | 을 끌어오세요 | 2.                        |        |           |         | 파일삭제         |
| 간접비중앙관리             |            | - Her                                  | 허사무소<br>등록관련<br>서류     |           |          |           |     | 🖡 마우  | 스로 파일  | 을 끌어오세요 | 2.                        |        |           |         | 과일첨부<br>파일삭제 |
| 학술지원(PI)            |            | Ę                                      | 허사무소<br>권리유지           |           |          |           |     | 🚺 마우  | 스로 파일  | 을 끌어오세요 | 2.                        |        |           | Q :     | 파일첨부 티       |
| 지식재산관리<br>기숙이저과리    |            | Ę                                      | 서류<br>허사무소<br>기타<br>서류 |           |          |           |     | 💽 마우  | 스로 파일: | 을 끌어오세요 | 2.                        |        |           |         | 파일첨부<br>파일삭제 |
|                     |            |                                        |                        |           |          |           | •   | 신규 🗍  | 저장     |         | 🕑 신청                      | 🔇 신청취소 | 발명요약서     | •       | 🕒 출력         |

#### ④ 지식재산권 입력 데이터 신청

### 「- 지식재산권 출원 / 중간사건 / 등록 관련 서류 확인 및 다운로드 가능 ※ 더블클릭 시 파일정보 팝업 창이 뜨고 다운로드하여 확인 가능

#### **5**- 해당 지식재산권 관련 산학협력단 담당자 의견 확인 가능

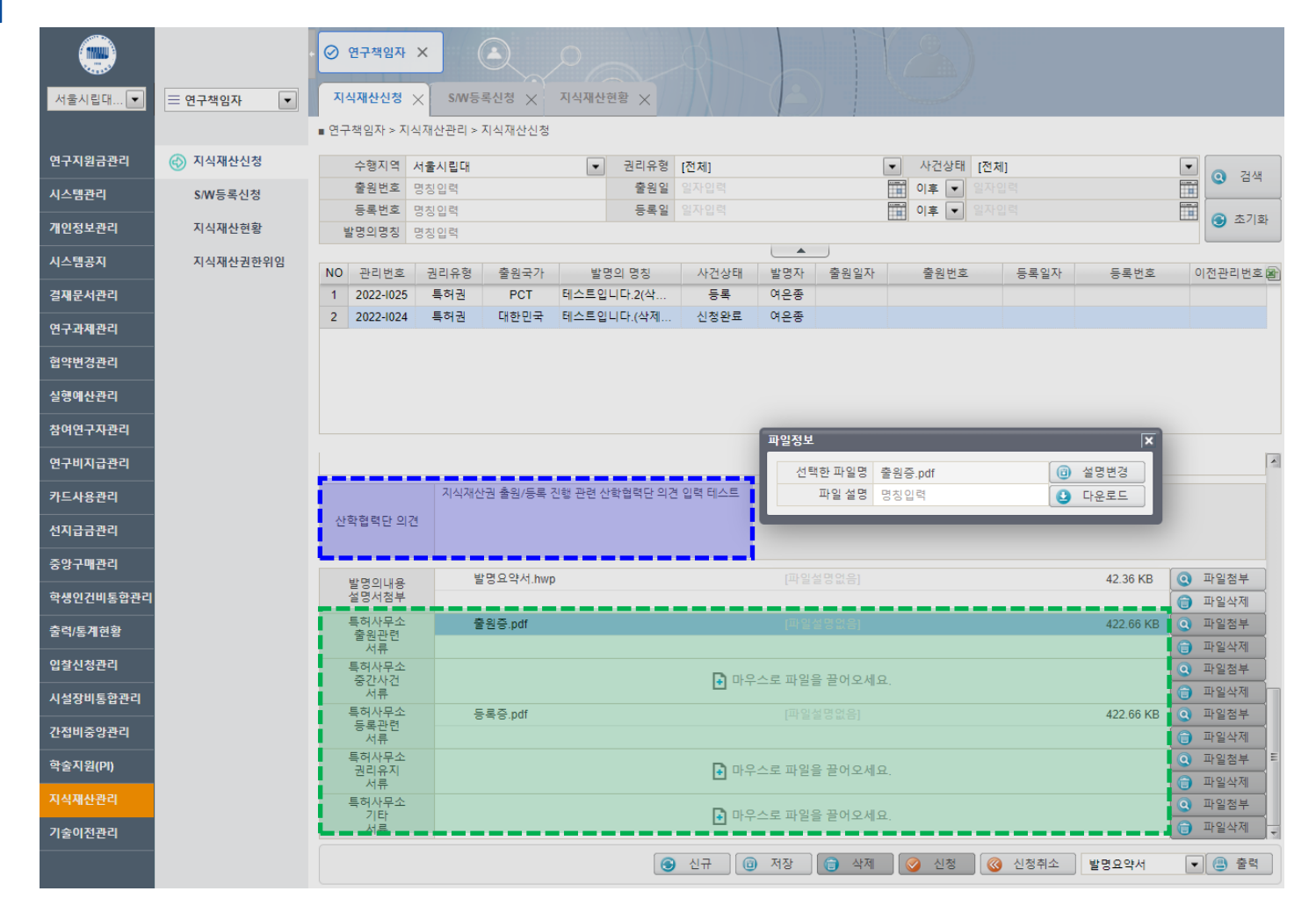

#### ※ 지식재산권 관련 서류 확인 가능

※ 지식재산신청과 대부분 유사하여 차이점만 간단히 설명

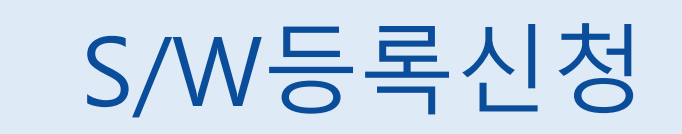

#### [S/W등록신청] S/W 신청서류 제출 방법 안내

#### 지식재산관리 > S/W등록신청 화면 구성

| 수행지역          | 서울시립대    |     | -               | 관리번호            |                      |                                               |       | 창작형             | 태 [선택]       | •      |                                 |
|---------------|----------|-----|-----------------|-----------------|----------------------|-----------------------------------------------|-------|-----------------|--------------|--------|---------------------------------|
| 창작자           | 여은종      | 2   | 기관              |                 |                      | 부서                                            | 산학협력단 |                 | 직급 전임 9급     |        | ① СЛИ 과려 기보 저너 이려               |
| 제호명(국문)       | 명칭입력     |     |                 |                 |                      |                                               |       |                 | 사건구분 [선택]    | •      |                                 |
| 제호명(영문)       | 명칭입력     |     |                 |                 |                      |                                               |       |                 | 관련과제여부 [선택]  | ▼ =    |                                 |
| 등록일자          | 일자입력     |     | 등록번호            |                 |                      | 권리유형                                          | [선택]  | -               |              |        |                                 |
| 기술분야(6T)      | [선택]     | -   | 기술분류            | 검색입력            | 9                    | 활용유형                                          | [선택]  | -               |              |        | 찬자형태 [ 다도 / 곤도 ]                |
| 특허사무소기술분야     | [선택]     | •   | 지정특허사무소         | 검색입력            | 0                    | 담당자                                           | 명칭입력  |                 |              |        | 0 7 8 7 [ [ ] 7 7 8 8 ]         |
| 기타주요사항        |          |     |                 |                 |                      |                                               |       |                 |              |        | - 궈리유형 [ 컴퓨터프로그랲 / 저잔궈 ]        |
|               |          |     |                 |                 |                      |                                               |       |                 |              |        |                                 |
| 신청경비          | [선택]     | -   | 분임기관            | 산학협력단(분위        | 김) 🧿                 | 비고사항                                          | 명칭입력  |                 |              |        | - 확용유형 [ 신제포개박 / 신공정개박 / _ ]    |
| 반려사유          |          |     |                 |                 |                      |                                               |       |                 |              |        |                                 |
|               |          |     |                 |                 |                      |                                               |       |                 |              |        | - 제호명 등 필수값 입력                  |
| 사용언어          | 명칭입력     |     | 사용OS            | 명칭입력            |                      | 사용기종                                          | [선택]  | -               | 판매구분 [선택]    | -      |                                 |
| 적용분야          | 명칭입력     | _   |                 |                 |                      | 신청인구분                                         | [선택]  | -               | 복제물의 형태 [선택] | -      |                                 |
| 창작년월일         | 일자입력     | 14  | 공표년월일           | 일자입력            | TH.                  | 복제물의수량                                        |       | 0               |              |        |                                 |
| 창작자정보         | 연구과제정보   | 공동자 | 작자정보            |                 |                      |                                               |       |                 |              | -      |                                 |
| NO 🗹 내외       |          | 역행  | t               | 성명              | 개인번호                 | 소속 지                                          | 분율 발명 | 출원/ 양도<br>여부 여보 | 연락처 계좌번      | 2 🗃    | ◎ CAN 관련 사내 전단 이렴               |
|               |          |     |                 |                 |                      |                                               |       |                 |              |        | [ ② S/W 관년 장제 정모 입덕             |
|               |          |     |                 |                 |                      |                                               |       |                 |              |        | -                               |
|               |          |     |                 | 검색              | 색된 결과가 없습니           | 니다.                                           |       |                 |              |        |                                 |
|               |          |     |                 |                 |                      |                                               |       |                 |              | _      | 차자지저머ィ대고바며지 / 지ㅂ으 그             |
| 역할 [선택        | 1        | -   | <b>창작자</b> 검색입력 | 1               | Q                    | 소속                                            |       | 직급              | ę            | 양도 🔲   | - 경직자경모 [네표클경자 / 시군팔 ]          |
| 내외구분 [선택      | 1        | -   | 지분율             |                 | 0%                   |                                               |       |                 |              |        | 여그과제저ㅂ / с^^/ 관려 과제 저ㅂ _ 1      |
| 주소 우편         | 번호 💽 기본: | 주소  | •               |                 |                      | 상세주소                                          |       |                 |              | =      | - 한누피세경포 [ 3/ 10 한 피세 경포 ]      |
| 연락처 명칭        | 입력       |     | 이메일 명칭입력        | 4               | 보상                   | 상금수령계좌 은                                      | 행명    | 계좌번호            | 예금주          | 0      | 고도저자자저너 「저자자 저너 」               |
|               |          |     |                 |                 |                      |                                               |       |                 |              |        |                                 |
|               |          |     |                 | 🕒 추가            | 전장                   | 🗊 삭제                                          |       |                 |              |        |                                 |
|               |          |     |                 |                 |                      |                                               |       |                 |              |        |                                 |
|               |          |     |                 |                 |                      |                                               |       |                 | $\sim$       |        |                                 |
| 산약업덕단 의견      |          |     |                 |                 |                      |                                               |       |                 |              |        |                                 |
|               |          |     |                 |                 |                      |                                               |       |                 |              | _      |                                 |
| 명세서 및 복제물     |          |     | Γ               | <b>)</b> 마우스로 파 | 일을 끌어오세              | ß                                             |       |                 | Q 파일첨부       | 네서양식   | ○ СЛИ도로시처셔 추려 미 추이/도로 관려 서로 ㅈ히  |
| 점부            |          |     |                 |                 |                      |                                               |       |                 | 🗊 파일삭제 🍟     | . 10 1 | ③ 3/₩등록선경시 굴락 못 굴권/등록 선선 시규 소외  |
| 특허사무소<br>출원관련 |          |     |                 | 🚺 마우            |                      | 끌어오세요                                         |       |                 | <u> </u>     | 일첨부    |                                 |
| 서류            |          |     |                 |                 |                      |                                               |       |                 | () 파         | 일삭제    |                                 |
| 특허사무소<br>중간사건 |          |     |                 | 🖪 마우            | 2스로 파일음 <sup>-</sup> | 끌어오세요                                         |       |                 | <u> </u>     | 일첨부    | CAM트로시그서 자도 자서 미 추려             |
| 서류            |          |     |                 |                 |                      |                                               |       |                 | () 파         | 일삭제    | - 3/ 10 6 국 한 고 이 시 중 국 중 중 출 국 |
| 특허사무소<br>등로관련 |          |     |                 | 🖪 마우            | 2스로 파입음 :            | 끌어오세요                                         |       |                 | <u> </u>     | 일첨부    | 며세서 파이 다으바야 이려 ㅎ 처ㅂ             |
| 서류            |          |     |                 |                 |                      | <u>, _ , _ , _ , _ , _ , _ , _ , _ , _ , </u> |       |                 | <b>()</b> 파  | 일삭제    | - 이제지 피곤 나파리가 비해 주 친구           |
| 특허사무소 권리유지    |          |     |                 | 🖪 DH 🕄          | 2스로 파입음 :            | 끌어오세요                                         |       |                 | ( 으 파        | 일첨부    |                                 |
| 서류            |          |     |                 |                 |                      | - I sature - I sature -                       |       |                 | () 파         | 일삭제    |                                 |
| 특허사무소<br>기타   |          |     |                 | 🖪 ni 9          | 2스로 파입을 :            | 끌어오세요                                         |       |                 | <u> </u>     | 일첨부    |                                 |
| 서류            |          |     |                 |                 |                      |                                               |       |                 | () 파         | 일삭제 💂  |                                 |
|               |          |     |                 |                 | 1 TI AL              | AFTI 6                                        | 시처    | 🙆 시켜초           |              | (A) 為改 |                                 |
|               |          |     | 6               | 2 T U           | 2 118 C              | 9 4M                                          | 28    | S 284           | ·┴ SW중복신성지 ▼ | - 포닉   |                                 |

#### 5- 기타 필수값 및 입력 가능한 데이터 입력

#### - 권리유형에 따라 입력해야하는 필수값 자동 변경

#### 5- 권리유형 [컴퓨터프로그램 / 저작권] 선택

|                                                                           |           | ⊘ 연구책임자 ×                                                                                                    |                                                                      |             |                                                                   |                                          |        |                                                    |                                            |                                                    |                                  |      |     |
|---------------------------------------------------------------------------|-----------|----------------------------------------------------------------------------------------------------|----------------------------------------------------------------------|-------------|-------------------------------------------------------------------|------------------------------------------|--------|----------------------------------------------------|--------------------------------------------|----------------------------------------------------|----------------------------------|------|-----|
| 서울시립대 💌                                                                   |           | 지식재산신청 🗙                                                                                                    | S/W등록신경                                                              | 명 🗙 지식자     | l산현황 🗙                                                            |                                          |        |                                                    |                                            |                                                    |                                  |      |     |
|                                                                           |           | ■ 연구책임자 > <b>지</b> 식자                                                                                        | 산관리 > S/W등                                                           | 등록신청        |                                                                   |                                          | 1      | /                                                  |                                            |                                                    |                                  |      |     |
| 연구지원금관리                                                                   | 지식재산신청    | 수행지역 서울시린                                                                                                    | 2) CH                                                                | ▼ 저작권명      | 명칭인력                                                              |                                          | 등록번호   | 명칭입력                                               | 저작권상태                                      | [전체]                                               | <b>–</b>                         | 검색   |     |
| 시스템관리                                                                     | 🕝 S/W등록신청 | 발명자                                                                                                    |                                                                      | <u>(</u> 부사 | 1                                                                 |                                          | 관리번호   | 명칭입력                                               | 출원분류                                       | [전체]                                               | •                                | 초기화  |     |
| 개이저ㅂ관리                                                                    | 지신패사성화    | NO 추이비크                                                                                                    | 까리바ㅎ                                                                 |             |                                                                   |                                          |        |                                                    | HF.                                        |                                                    | 비제목스라                            |      | l é |
| 개한영모한다                                                                    | 지역세산변용    | NO 물원문규                                                                                                    | 관디먼오                                                                 |             |                                                                   |                                          | 193    |                                                    | 2                                          | 영사 프로그램용류                                          | 속세굴구당                            | 사건장대 | ę   |
| 시스템공지                                                                     | 지식재산권한위임  |                                                                                                    |                                                                      |             |                                                                   |                                          |        |                                                    |                                            |                                                    |                                  |      |     |
| 결재문서관리                                                                    |           |                                                                                                    |                                                                      |             |                                                                   |                                          |        |                                                    |                                            |                                                    |                                  |      |     |
| 연구과제관리                                                                    |           |                                                                                                    |                                                                      |             |                                                                   |                                          |        |                                                    |                                            |                                                    |                                  |      |     |
| 협약변경관리                                                                    |           |                                                                                                    |                                                                      |             |                                                                   |                                          |        |                                                    |                                            |                                                    |                                  |      |     |
| 실행예산관리                                                                    |           |                                                                                                    |                                                                      |             |                                                                   |                                          |        |                                                    |                                            |                                                    |                                  |      |     |
| 차여여구자과리                                                                   |           |                                                                                                    |                                                                      |             |                                                                   |                                          |        |                                                    |                                            |                                                    |                                  |      |     |
|                                                                           |           |                                                                                                    |                                                                      |             |                                                                   |                                          |        |                                                    |                                            |                                                    |                                  |      |     |
| 연구비지급관리                                                                   |           |                                                                                                    |                                                                      |             |                                                                   |                                          |        |                                                    |                                            |                                                    |                                  | _    | -   |
| 카드사용관리                                                                    |           | 수행지역                                                                                                    | 서울시립대                                                                |             | -                                                                 | 관리번호                                     |        |                                                    | 1.000                                      | 방작형태 [선택]                                          |                                  | •    | •   |
|                                                                           |           | 수행지역<br>창작자<br>제ㅎ면(구무)                                                                                       | 서울시립대<br>여은종<br>명치이려                                                 | ٩           | ▼<br>기관                                                           | 관리번호                                     |        | 부서                                                 | 7<br>산학협력단                                 | 방작형태 [선택]<br>직급                                    | 한 전임9급                           | •    |     |
| 성지급금관리                                                                    |           | 수행지역<br>창작자<br>제호명(국문)<br>제호명(영문)                                                                            | 서울시립대<br>여은종<br>명칭입력<br>명칭인력                                         | ٩           | ▼<br>기관                                                           | 관리번호                                     |        | 부서                                                 | 산학협력단                                      | 방작형태 [선택]<br>직급<br>사건구!<br>관련과제여                   | 전임 9급<br>린 [선택]                  | •    | •   |
| 선지급금관리                                                                    |           | 수행지역<br>장작자<br>제호명(국문)<br>제호명(영문)<br>등록일자                                                                    | 서울시립대<br>여은종<br>명칭입력<br>명칭입력<br>일자입력                                 | •           | ▼<br>기관<br>등록번호                                                   | 관리번호                                     | -      | 부서<br>권리유형                                         | 전학협력단<br>[선택]                              | 방작형태 [선택]<br>직급<br>사건구·<br>관련과제여·                  | 전임 9급<br>년 [선택]<br>태상            | •    | •   |
| 선지급금관리<br>중앙구매관리                                                          |           | 수행지역<br>장작자<br>제호명(국문)<br>제호명(영문)<br>등록일자<br>기술분야(6T)                                                        | 서울시립대<br>여은종<br>명칭입력<br>명칭입력<br>일자입력<br>[선택]                         |             | <ul> <li>▼</li> <li>기관</li> <li>등록번호</li> <li>기술분류</li> </ul>     | 관리번호                                     | •      | 부서<br>권리유형<br>활용유형                                 | 전학협력단<br>[선택] · · ·                        | 방작형태 [선택]<br>직접<br>사건구!<br>관련과제여<br>컴퓨터프로그         | 전임 9급<br>린 [선택]<br>리 대상<br>램     | •    |     |
| 선지급금관리<br>중앙구매관리<br>학생인건비통합관리                                             |           | 수행지역<br>장작자<br>제호명(국문)<br>제호명(영문)<br>등록일자<br>기술분야(6T)<br>특허사무소기술분야                                           | 서울시립대<br>여은종<br>명칭입력<br>명칭입력<br>일자입력<br>[선택]<br>[선택]                 |             | ▼<br>기관<br>등록번호<br>기술분류<br>기정특허사무소                                | 관리번호<br>김색입력<br>검색입력                     |        | 부서<br>권리유형<br>활용유형<br>담당자                          | [선택]<br>[선택]<br>명칭입력                       | 양작형태 [선택]<br>직접<br>사건구!<br>관련과제여의<br>컴퓨터프로그<br>저작권 | · 전임 9급<br>- [선택]<br>- 대상<br>램   | •    |     |
| 선지급금관리<br>중양구매관리<br>학생인건비통합관리<br>출력/통계현황                                  |           | 수행지역<br>장작자<br>제호명(국문)<br>제호명(영문)<br>등록일자<br>기술분야(6T)<br>특허사무소기술분야<br>기타주요사항                                 | 서울시립대<br>여운종<br>명칭입력<br>명칭입력<br>일자입력<br>[선택]<br>[선택]                 |             | 기관           등록번호           기술분류           기정특허사무소                | 관리번호<br>김색입력<br>김색입력                     | Q<br>Q | 부서<br>권리유형<br>활용유형<br>담당자                          | (선택)<br>[선택]<br>명칭입력                       | 8작형태 [선택]<br>작전<br>사건구!<br>관련과제여<br>컴퓨터프로그<br>저작권  | 전임 9급<br>[선택]<br>리 대상<br>램       |      |     |
| 선지급금관리<br>중앙구매관리<br>학생인건비통합관리<br>출력/통계현황<br>입찰신청관리                        |           | 수행지역<br>장작자<br>제호명(국문)<br>제호명(영문)<br>등록일자<br>기술분야(6T)<br>특히사무소기술분야<br>기타주요사항<br>신청경비                         | 서울시립대<br>여은종<br>명칭입력<br>양칭입력<br>[선택]<br>[선택]                         |             | 기관           등록번호           기술분류           1정특허사무소           분임기관 | 관리번호<br>검색입력<br>검색입력<br>산학협력단(분운         |        | 부서<br>권리유형<br>활용유형<br>담당자<br>비고사항                  | 선학협력단<br>[선택] 및<br>[선택] 및<br>명칭입력          | 8작형태 [선택]<br>직급<br>사건구!<br>관련과제여<br>컴퓨터프로그<br>저작권  | 전임 9급<br>[선택]<br>대상<br>램         |      |     |
| 선지급금관리<br>중앙구메관리<br>학생인건비통합관리<br>출력/통계현황<br>입찰신청관리<br>시설장비통합관리            |           | 수행지역                                                                                                    | 서울시립대<br>여운종<br>명칭입력<br>양칭입력<br>알자입력<br>[선택]<br>[선택]                 |             | ▼<br>기관<br>등록번호<br>기술분류<br>이정특허사무소<br>분임기관                        | 관리번호<br>검색입력<br>검색입력<br>산학협력단(분운         |        | 부서<br>권리유형<br>활용유형<br>담당자<br>비고사항                  | (선택)<br>(선택) ♥<br>명칭입력<br>명칭입력             | 8작형태 [선택]<br>지전구<br>관련과제여<br>컴퓨터프로그<br>저작권         | 전임 9급<br>전 [선택]<br>대상<br>캠       |      |     |
| 선지급금관리<br>중앙구메관리<br>학생인건비통합관리<br>출력/통계현황<br>입찰신청관리<br>시설장비통합관리<br>간접비중앙관리 |           | 수행지역<br>장작자<br>제호명(국문)<br>제호명(영문)<br>등록일자<br>기술분야(61)<br>특허사무소기술분야<br>기타주요사항<br>신청경비<br>반려사유                 | 서울시립대<br>여운종<br>명칭입력<br>양치입력<br>[선택]<br>[선택]<br>[선택]                 |             | ▼<br>기관<br>등록번호<br>기술분류<br>기정특허사무소<br>분임기관<br>사용OS                | 관리번호<br>검색입력<br>검색입력<br>산학협력단(분위<br>명칭입력 |        | 부서<br>권리유형<br>활용유형<br>담당자<br>비고사항<br>사용기종          | (선택) · · · · · · · · · · · · · · · · · · · | 8작형태 [선택]<br>직전<br>사건구!<br>관련과제여<br>컴퓨터프로그<br>저작권  | 전임 9급<br>(선택)<br>대상<br>램         | •    |     |
| 선지급금관리<br>중앙구메관리<br>학생인건비통합관리<br>출력/통계현황<br>입찰신청관리<br>시설장비통합관리<br>간접비중앙관리 |           | 수행지역<br>장작자<br>제호명(국문)<br>제호명(영문)<br>등록일자<br>기술분야(61)<br>특허사무소기술분야<br>기타주요사항<br>신청경비<br>반려사유<br>사용언어<br>적용분야 | 서울시립대<br>여운종<br>명칭입력<br>양치입력<br>[선택]<br>[선택]<br>[선택]<br>[전학]<br>명칭입력 |             | ▼<br>기관<br>등록번호<br>기술분류<br>(]정특허사무소<br>분입기관<br>사용OS               | 관리번호<br>검색입력<br>검색입력<br>산학협력단(분위<br>명징입력 |        | 부서<br>권리유형<br>활용유형<br>담당자<br>비고사항<br>사용기종<br>신청인구분 | (선택) (선택) (선택) (선택) (선택) (선택) (선택) (선택)    | 8작형태 [선택]<br>지수가<br>관련과제여<br>컴퓨터프로그<br>저작권         | 전임 9급<br>(선택)<br>대상<br>램<br>(선택) | •    |     |

#### ① S/W 관련 기본 정보 입력

[S/W등록신청] S/W 신청서류 제출 방법 안내

#### - 상세 정보 입력 후, 하단의 저장 클릭

#### 5- 창작자정보 / 연구과제정보 / 공동저작자정보 입력

|                                                                                                    |           | ⊘ 연구책임                                                                       | ч ×                                              |                                                                                                 |                                  |              |                          |                                |                                     |     |                     |                          |                |       |     |              |   |
|----------------------------------------------------------------------------------------------------|-----------|------------------------------------------------------------------------------|--------------------------------------------------|-------------------------------------------------------------------------------------------------|----------------------------------|--------------|--------------------------|--------------------------------|-------------------------------------|-----|---------------------|--------------------------|----------------|-------|-----|--------------|---|
| 서울시립대 💌                                                                                               | = 연구책임자 ▼ | 지식재산신청                                                                       | s/w등                                             | 록신청 🗙                                                                                           | 지식재산현                            | 황 ×          |                          |                                |                                     |     |                     |                          |                |       |     |              |   |
|                                                                                                    |           | ■ 연구책임자 >                                                                    | 지식재산관리 >                                         | S/W등록신청                                                                                         |                                  |              |                          |                                |                                     |     |                     |                          |                |       |     |              |   |
| 연구지원금관리                                                                                               | 지식재산신청    | 수행지역 /                                                                       | 서울시립대                                            | ▼ 저                                                                                             | 작권명 명                            | 칭입력          | 등                        | 록번호                            | 명칭입력                                |     | 저작권상                | 태 [전                     | [체]            | •     | 0   | 검색           |   |
| 시스템관리                                                                                                 | ⑥ S/W등록신청 | 발명자                                                                          |                                                  | 0                                                                                               | 부서                               |              | 괸                        | 리번호                            | 명칭입력                                |     | 출원분                 | 류 [전                     | [체]            | •     | 3   | 초기화          | ₹ |
| 개인정보관리                                                                                                | 지식재산현황    | NO 출원                                                                        | 분류 관리                                            | 번호                                                                                              |                                  |              | 프로그램                     | <br>명                          |                                     |     |                     | 발명자                      | 프로그램종류         | 루 복제물 | 물수량 | 사건상태         |   |
| 시스템공지                                                                                                 | 지식재산권한위임  |                                                                              |                                                  |                                                                                                 |                                  |              |                          |                                |                                     |     |                     |                          |                |       |     |              | _ |
| 결재문서관리                                                                                                |           |                                                                              |                                                  |                                                                                                 |                                  |              |                          |                                |                                     |     |                     |                          |                |       |     |              |   |
| 여구과제과리                                                                                                |           |                                                                              |                                                  |                                                                                                 |                                  |              |                          |                                |                                     |     |                     |                          |                |       |     |              |   |
| 는 다 의 위원은 의<br>                                                                                       |           |                                                                              |                                                  |                                                                                                 |                                  |              |                          |                                |                                     |     |                     |                          |                |       |     |              |   |
| 입국현장한다                                                                                                |           |                                                                              |                                                  |                                                                                                 |                                  |              |                          |                                |                                     |     |                     |                          |                |       |     |              |   |
|                                                                                                    |           |                                                                              |                                                  |                                                                                                 |                                  |              |                          |                                |                                     |     |                     |                          |                |       |     |              |   |
| 실행예산관리                                                                                                |           |                                                                              |                                                  |                                                                                                 |                                  |              |                          |                                |                                     |     |                     |                          |                |       |     |              |   |
| 실행예산관리<br>참여연구자 <del>관</del> 리                                                                        |           |                                                                              |                                                  |                                                                                                 |                                  |              |                          |                                |                                     |     |                     |                          |                |       |     |              |   |
| 실형에산관리<br>참여연구자관리<br>연구비지급관리                                                                          |           | 창작자정보                                                                        | 연구과제?                                            | 정보 주공동                                                                                          | 저작자정보                            | 2            |                          |                                |                                     |     |                     |                          |                |       |     |              | • |
| 실형에산관리<br>참여연구자관리<br>연구비지급관리<br>카드사용관리                                                                |           | 장작자정보<br>NO <b>값</b> 니 <sub>구</sub>                                          | 연구과제(<br>외<br>분                                  | 정보 🎽 공동                                                                                         | 저작자정보<br>1할                      | R            | 성명                       | 개인번호                           | 소속                                  | 지분율 | 출원<br>명<br>명<br>부   | [/ 양도<br>보 여북            | 로 연락기          | 4     | 계좌  | 번호           |   |
| 실형에산관리<br>참여연구자관리<br>연구비지급관리<br>카드사용관리<br>선지급금관리                                                      |           | 장작자정보<br>NO <b>같</b> 다                                                       | 연구과제?<br>외<br>분                                  | 정보 주공동                                                                                          | 저작자정보<br>1할                      | -            | 성명                       | 개인번호                           | 소속                                  | 지분율 | 발명 출원<br>여부 여부      | 1/ 양도<br>역부              | 표 연락           | 4     | 계좌  | 번호 @         |   |
| 실형예산관리<br>참여연구자관리<br>연구비지급관리<br>카드사용관리<br>선지급금관리<br>중앙구매관리                                            |           | <u>창</u> 작자정보<br>NO <b>같</b> 구                                               | 연구과제?<br>외<br>분                                  | 정보 준공동                                                                                          | ·저작자정보<br>역할                     | <b>.</b>     | 성명                       | 개인번호<br>결과가 없을                 | 소속<br>;니다.                          | 지분율 | 발명 출원<br>여부 여부      | !/ 양도<br>역부              | 로 연락/<br>루 연락/ | 4     | 계좌  | 번호           |   |
| 실형에산관리<br>참여연구자관리<br>연구비지급관리<br>카드사용관리<br>선지급금관리<br>중앙구매관리<br>학생인건비통합관리                               |           | 장작자정보<br>NO C 부                                                              | 연구과제?<br>외<br>분                                  | 정보 ( 공동<br>9                                                                                    | ·저작자정보<br>1할                     |              | 성명<br>검색된                | 개인번호<br>결과가 없을                 | 소속                                  | 지분율 | 발명 출원<br>여부 여부      | 1/ 양도<br>예부              | 도 연락/          | 7     | 계좌  | 변호           |   |
| 실형에산관리<br>참여연구자관리<br>연구비지급관리<br>카드사용관리<br>선지급금관리<br>중앙구매관리<br>혁생인건비통합관리<br>출력/통계현황                    |           | <u>장작자정보</u><br>NO C - 구                                                     | 연구과제?<br>외<br>분<br>[선택]                          | 정보 관동<br>9<br>(고                                                                                | ·저작자정보<br>역할<br>창작자<br>지보응       | 검색입력         | 성명<br>검색된                | 개인번호<br>결과가 없을                 | 소속<br>금니다.<br>소속                    | 지분율 | 발명 출운<br>여부 여부      | // 양도<br>여부<br>직급        | 로 연락기          | 4     | 계좌  | 번호 한         |   |
| 실형예산관리<br>참여연구자관리<br>연구비지급관리<br>카드사용관리<br>선지급금관리<br>중앙구매관리<br>학생인건비통합관리<br>출력/통계현황                    |           | 창작자장보           NO         ビ           역 함           내외구분           주소       | 연구과제?<br>외<br>분<br>(선택)<br>(선택)<br>우편번호 (4)      | 정보 공동<br>약<br>·<br>·<br>·<br>·<br>·<br>·<br>·<br>·<br>·<br>·<br>·<br>·<br>·<br>·<br>·<br>·<br>· | ·저작자정보<br>역할<br>장작자<br>지분율       | 검색입력         | 성명<br>검색된                | 개인번호<br>결과가 없을<br>%            | 소속<br>금니다.<br>소속<br>상세주소            | 지분율 | 발명 영어부 여부           | !/ 양도<br>역 여부<br>직급      | 포 연락/          | 7     | 계좌  | 변호 양도        |   |
| 실형예산관리<br>참여연구자관리<br>연구비지급관리<br>카드사용관리<br>선지급금관리<br>중양구매관리<br>혁생인건비통합관리<br>출력/통계현황                    |           | 창작자정보           NO         값           내외구분           주소           연락처       | 연구과제<br>외<br>분<br>[선택]<br>[선택]<br>우편번호 @<br>명칭입력 | 정보 · 공동<br>으<br>· ·<br>· ·<br>· ·<br>· ·<br>· ·<br>· ·                                          | 자작자정보<br>영합<br>장작자<br>지분율<br>이메일 | 검색입력<br>명징입력 | 성명<br>검색된                | 개인번호<br>결과가 없을<br>19%<br>보     | 소속<br>같니다.<br>소속<br>상세주소<br>감상금수형계좌 | 지분율 | 발명 출원<br>여부 여부      | 1/ 양도<br>여부<br>직급<br>좌번호 | 포 연락/          | 에금주   | 계좌  | 번호 월<br>양도 _ |   |
| 실형예산관리<br>장여연구자관리<br>연구비지급관리<br>카트사용관리<br>선지급금관리<br>중앙구매관리<br>중앙구매관리<br>출력/통계현황<br>입찰신청관리<br>시설장비통합관리 |           | 창작자정보           N0         값         나           내외구분         주소         연락처 | 연구과제<br>외<br>분<br>[선택]<br>우편번호 @<br>명칭입력         | 정보 공동<br>9<br>(<br>)<br>기본주소                                                                    | 전작자정보<br>역할<br>장작자<br>지분물<br>이메일 | 검색입력<br>명칭입력 | 성명<br>검색된<br>(<br>주가 ) ( | 개인번호<br>결과가 없을<br>%<br>보<br>고장 | 소속<br>3니다.<br>소속<br>상세주소<br>4상금수령계좌 | 지분율 | 발명 출연<br>여부 여부<br>기 | 1/ 양도<br>여부<br>적급<br>좌번호 | 문 연락기          | 에 금주  | 계좌  | 번호 (<br>양도 ( |   |

② S/W 관련 상세 정보 입력 – 창작자정보 / 연구과제정보 / 공동저작자정보

#### [S/W등록신청] S/W 신청서류 제출 방법 안내

# ⑤- 입력한 데이터 바탕으로 S/W등록신청서, 권리승계합의서 자동 출력 ⑥- 명세서양식 다운로드 후 작성요령 참고하여 작성, 복제물 파일과 함께 첨부 ⑥- 최종 저장 및 신청

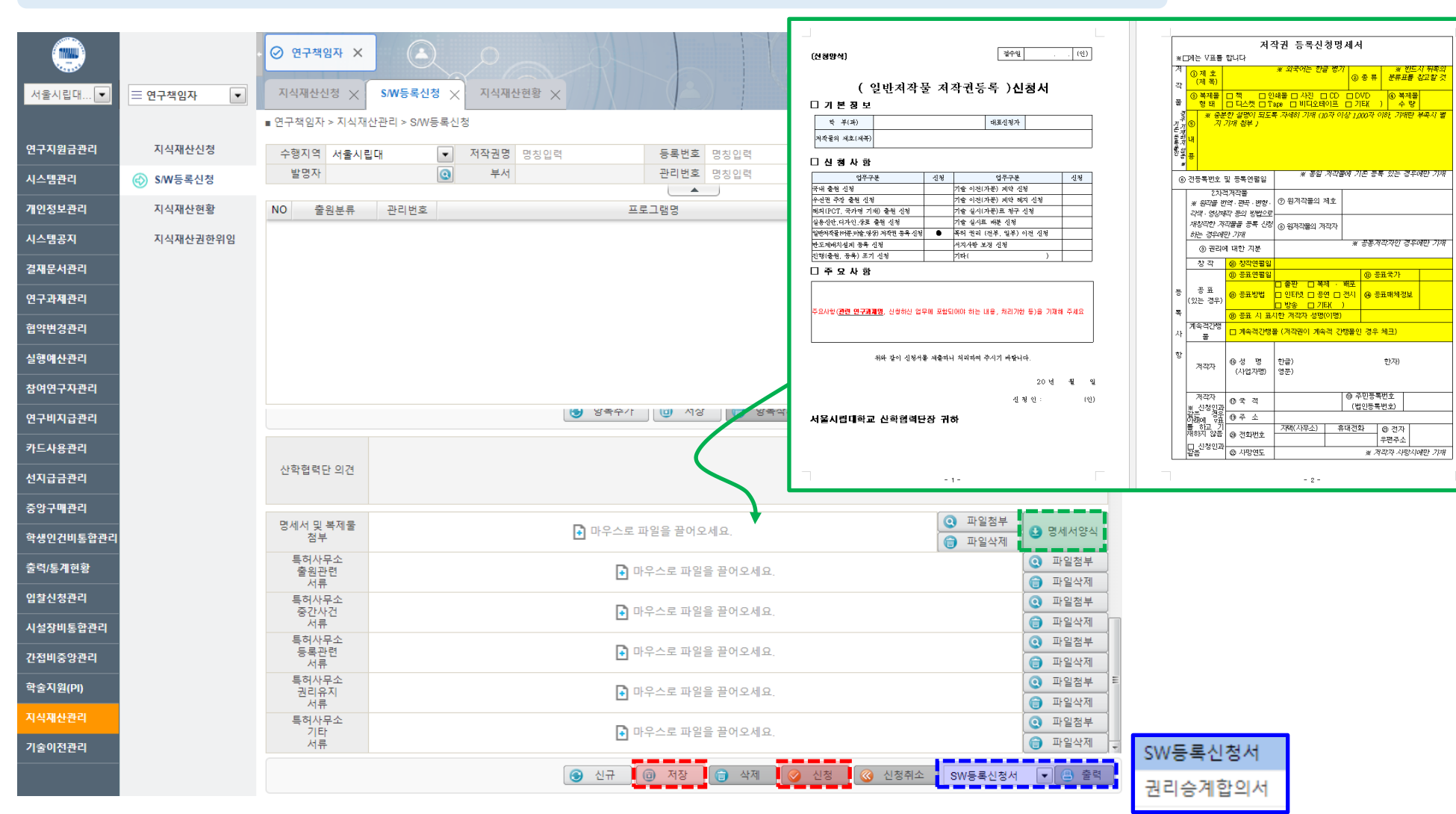

#### ③ S/W등록신청서 / 권리승계합의서 자동 출력 || 등록신청명세서 별도 업로드 필요

[S/W등록신청] S/W 신청서류 제출 방법 안내

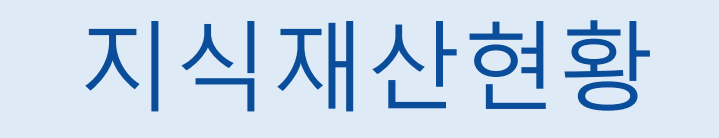

#### [지식재산현황] 지식재산권, S/W 전체 현황 파악

#### 지식재산관리 > S/W등록신청 화면 구성

|           |           | Ø ऌनम्बधम ×                                                                                                    |                                       |
|-----------|-----------|----------------------------------------------------------------------------------------------------|---------------------------------------|
| 서울시립대 💌   | = 연구책임자 ▼ | 지석재산신청 X SW등록신청 X 지식재산현황 X                                                                                           |                                       |
|           |           | ■ 연구책임자 > 지식재산관리 > 지식재산현황                                                                                            |                                       |
| 연구지원금관리   | 지식재산신청    | 현황정보 검색조건                                                                                                    |                                       |
| 시스템관리     | S/W등록신청   | 작성 1 신청완료 1 반려 0 접수완료 0 위입접수 0                                                                                       | 🛯 ① 지식재산권, S/W 사건상태 별 현황 🛙            |
| 개인정보관리    | 💮 지식재산현황  | 2 3 2 1 1 1 (1 8 7 2 4 4 ) 0 3 3 1 2 2 3 2 3 2 3 2 3 2 3 2 3 2 3 2 3                                                 |                                       |
| 시스템공지     | 지식재산권한위임  | OA제출자시         0         OA제출완료보고         0         기간연장         0         등록결정접수보고         0         등록적지         0 | ~ ~ ~ ~ ~ ~ ~ ~ ~ ~ ~ ~ ~ ~ ~ ~ ~ ~ ~ |
| 격재무서과리    |           | 등록완료보고 0 등록 1 심사청구 0 연차유지 0 포기 0                                                                                     | • 사건상태값 클릭 시 해당 상태의 데이터               |
|           |           | · 가실 · · · · · · · · · · · · · · · · · ·                                                                             |                                       |
| 한구과세선디    |           | NO 상세보기 관리번호 권리유형 출원국가 발명의 명칭 사건상태 수정일자 발명자 출원일자 출원번호 등록일자 등록번호 🗃                                                    | [ <sup>조</sup> ]                      |
| 협약변경관리    |           | 1 2022-1100 저작권 대한민국 소프트웨어테스트 신청완료 2022-06-24 16:31 여운종                                                              |                                       |
| 실행예산관리    |           | 2 <u>0</u> 2022-1025 특허권 PCT 테스트입니다.2( 등록 2022-07-25 09:35 여운종                                                       |                                       |
| 참여연구자관리   |           | 3 0 2022-024 특어권 내한민국 데스느입니다.( 신성환표 2023-03-24 21.31 여운동                                                             | ② 시식새산권, S/W 상세보기 가능                  |
| 연구비지급관리   |           |                                                                                                    | 사세비기이 도비기 크리 시 사세 내여 회                |
| 카드바요팬리    |           |                                                                                                    | 이제포기의 근포기 같다 시 이제 네다 =                |
| 1=4624    |           |                                                                                                    | 가능                                    |
| 선지급금관리    |           | 상세이력                                                                                                    |                                       |
| 중앙구매관리    |           | NO 사건상태 생성일자 수정일자 보고서번호                                                                                              |                                       |
| 학생인건비통합관리 |           | 1 신정완료 2023-03-24 21:31 2023-03-24 21:31 2022-03-24 21:31 2022-024-005                                               | 죄 지시재사권 SVW 가거사태 변경 이려                |
| 출력/통계현황   |           | 3 등록 2022-07-05 09:40 2022-07-05 09:40 2022-1024-003                                                                 |                                       |
| 입챀신청관리    |           | 4 접수완료 2022-07-05 09:38 2022-07-05 09:38 2022-1024-002                                                               | 가능                                    |
|           |           |                                                                                                    |                                       |
| 시설상미동압관리  |           | [발명사 의견]                                                                                                    | j                                     |
| 간접비중앙관리   |           |                                                                                                    | 🕼 사건상태벽 이겨 조히 가능                      |
| 학술지원(PI)  |           | [특어사부소 븨견]                                                                                                    | · · · · · · · · · · · · · · · · · · · |
| 지식재산관리    |           | rutio 2月1日 1日2日                                                                                                    |                                       |
| 기술이전관리    |           | [24642.40]                                                                                                    | 반면자 반면자이겨 저잔 가느                       |
|           |           |                                                                                                    |                                       |
|           |           |                                                                                                    | - 특허사무소의견, 산학협력단의견 조회 기               |

## 지식재산권한위임

#### [지식재산권한위임] 지식재산권, S/W 신청 및 현황 메뉴 조회 가능한 권한 위임

#### 지식재산관리 > 지식재산권한위임 화면 구성

연구책임자 화면

•

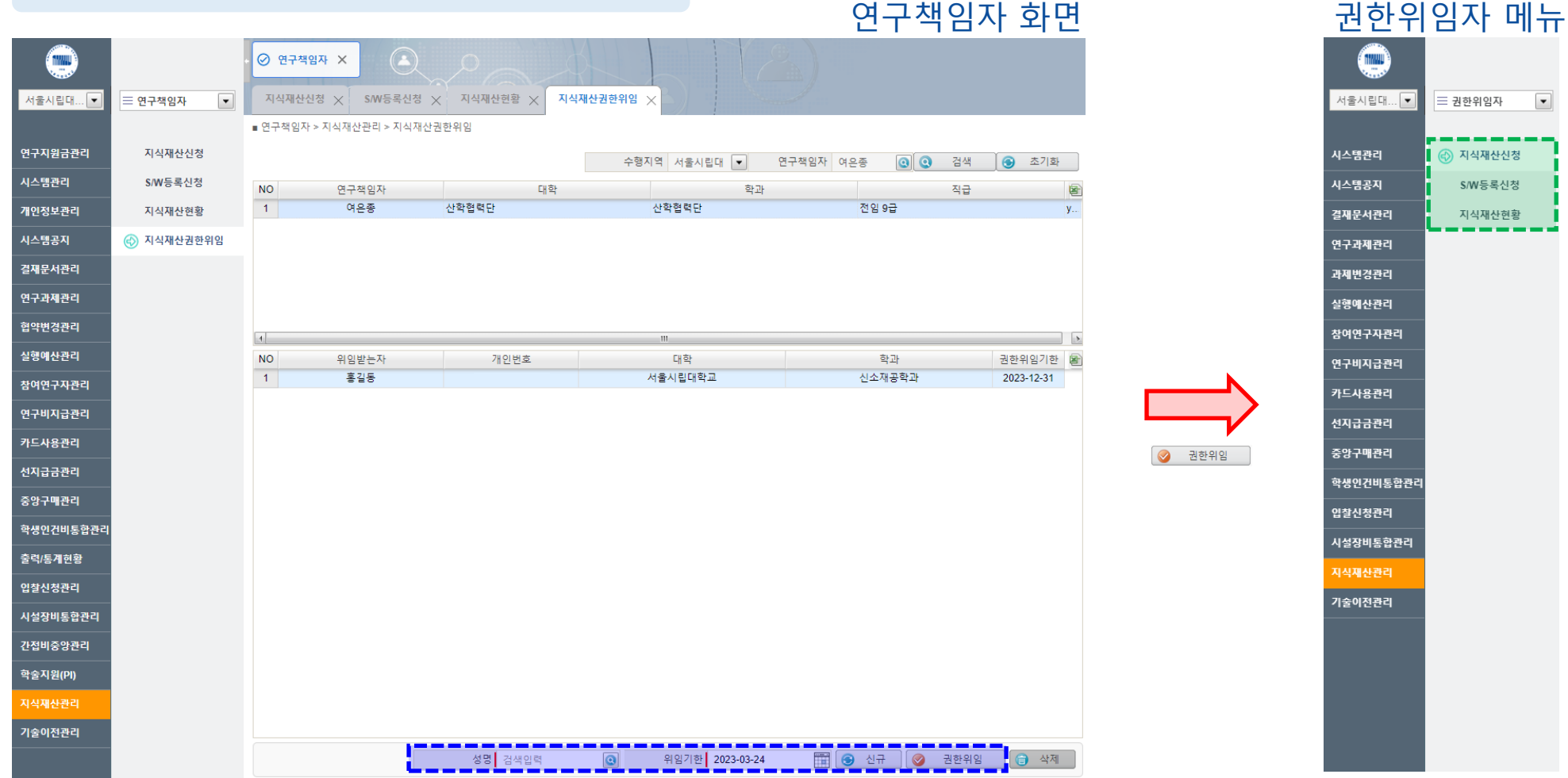

5- 신규 → 성명 검색 → 위임기한 설정 → 권한위임

#### □- 지식재산신청, S/W등록신청, 지식재산현황 메뉴에서 해당 발명자 지식재산권, S/W 신청 및 현황 조회 가능